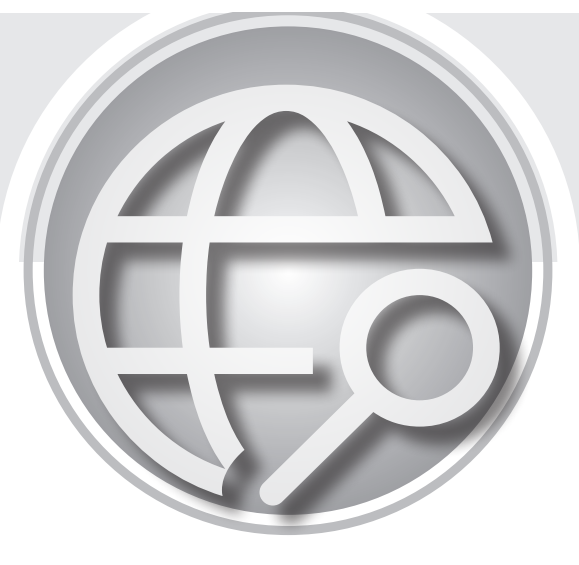

(第一冊)

### 洪國勝、蔡懷文、王丹君 編著

國立高雄師範大學工業科技教育系 溫嘉榮教授推薦

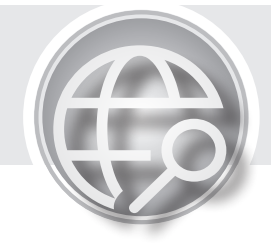

目錄

### 第一冊

| 第1單元 | 準備工作                   | 1   |
|------|------------------------|-----|
| 第2單元 | 電腦運算思維與資料數位化           | 23  |
| 第3單元 | 資料的運算                  |     |
| 第4單元 | 霹靂燈                    | 53  |
| 第5單元 | 8*8 點陣 LED             | 63  |
| 第6單元 | 跑馬燈與告白板                | 69  |
| 第7單元 | 人工智慧的開始 - 比較運算子、邏輯運算子、 |     |
|      | 決策指令                   | 80  |
| 第8單元 | 任勞任怨的迴圈指令 -for 與 while | 105 |

### 第二冊

| 第9單元    | 七段顯示器與擲骰子     | 119 |
|---------|---------------|-----|
| 第10單元   | 指撥開關與表決器      | 134 |
| 第 11 單元 | 按壓開關與叫號器      | 149 |
| 第 12 單元 | 『基本資訊應用』組試題解答 | 158 |
| 第 13 單元 | 博奕程式與倒數計時器    | 174 |
| 第 14 單元 | 搶答器與選秀表決器     | 180 |
| 第 15 單元 | 蜂鳴器與電子琴       | 187 |
| 第 16 單元 | 變頻原理與變頻調光器    | 196 |
| 第 17 單元 | 可變電阻與電子調光器    | 201 |
| 第 18 單元 | 光敏電阻與小夜燈      | 204 |
| 第 19 單元 | 四位數七段顯示器      | 207 |
| 第 20 單元 | 電子時鐘          | 222 |
| 第 21 單元 | 溫濕度計          | 229 |
| 第 22 單元 | 紅外線遙控器        | 233 |
| 第 23 單元 | 電子琴教學機的製作     | 238 |
| 第 24 單元 | 智慧電子琴         | 242 |

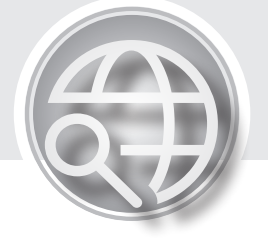

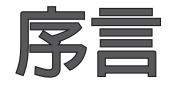

因應教育部科技領域課綱「科技領域之教學,實作活動時數 官占整體課程時數的二分之一至三分之二」,翻閱目前中學生「生 活科技」課本,課綱內容非常精彩目豐富,包含科技的本質、機 構的繪圖、設計與製作、材料的選擇與加工、木工機具的保養與 操作、能源與發電動力機械的原理與操作、電子電路的原理與操 作、新興科技的發展與操作等。木工與手工具還停留在40年前 工藝課的操作,當時我們的工藝課可以製作木工、鐵管小椅子、 書架,拿來當作學校週會或家裡用。但現在環境不同了,塑膠一 體成形的家具很便宜,所以已經不流行 DIY,連帶家庭常備的木 工、鐵工的小機具也慢慢消失;能源與動力設備則太大,無法在 每個學校購置;電子電路原是不錯的科技實作選項,但目前已經 被單晶控制取代。以筆者資訊教學35年的經驗而言,本人大力推 廣機電整合的 Arduino 作為生活科技的實作課程。因為 Arduino 所占空間最小,設備費最便宜,最適合全班教學。可完成的生活 科技產品如字幕機、告白板、叫號器、電子鐘、計時器、溫度 計、紅綠燈、霹靂燈、遙控器、電子琴等,都與生活息息相關。 做完的產品可以帶回家用,可說是非常真實的生活科技之產品; 日本項操作沒有觸電、刀具運轉等危險性,沒有粉塵、也沒有噪 音,又可體驗與學習程式設計等運算思維。其次,我們也開發上 課用教具,而使用教具教學的優點如下:

- 教具可放在學校工場重複使用,這樣老師不用向學生收錢, 學生也不會因為忘了帶材料而影響進度,學生依序探索後, 可依自己的興趣,自己購置材料,完成所需專題。
- 2. Arduino 具有自我保護電路,學生插錯也不會壞。
- 操作電路電壓僅為 5V,任意觸摸、接錯電路等都不會有任何 危險。

筆者雖然程式教學與著作超過35年,快樂與熱情不變。儘 管不斷的重複讀稿,力求完善,但仍難免有疏漏及錯誤,尙祈各 位先進不吝指正,將不當或錯誤詞句回傳給我,如下表,本人不 勝感激。每年會選出與抽出精彩回函,寄發紀念品。本書感謝 高師大工教系學妹王丹君同學、學弟蔡懷文老師主動加入共筆創 作、完稿於蘆洲國中研習時,也感謝王漢卿老師主動幫忙改正 很多錯誤,在此致謝。其次,筆者也會在泉勝出版網站(www. goodbooks.com.tw)刊登本書勘誤表。

#### 洪國勝、蔡懷文、王丹君 謹識

www.goodbooks.com.tw

| Arduino 程式設計 |    |         |       |  |  |  |
|--------------|----|---------|-------|--|--|--|
| 頁數           | 行數 | 錯誤或不當詞句 | 建議修改為 |  |  |  |
|              |    |         |       |  |  |  |
|              |    |         |       |  |  |  |
|              |    |         |       |  |  |  |
|              |    |         |       |  |  |  |
|              |    |         |       |  |  |  |
|              |    |         |       |  |  |  |
|              |    |         |       |  |  |  |
|              |    |         |       |  |  |  |
|              |    |         |       |  |  |  |
|              |    |         |       |  |  |  |

#### ▶ 讀者意見、内文觀念與詞句修正回函表

以上意見、指正回函表,請郵寄至 aa163677@yahoo.com.tw,每 年會選出與抽出精彩回函,寄發紀念品。

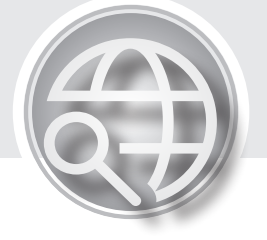

推薦序

目前國民小學是採用圖形化介面的 Scratch 當作程式設計工 具,高中、大學、業界則採用文字化的程式設計介面,如 C/C++ 與 Python。國民中學就有點尷尬,到底要採用哪一種介面?看過 洪國勝老師的『Arduino 程式設計』,我也認同國中、高中生都應 該使用文字式程式設計,這樣才能快速連結產業需求。

#### 用Arduino學程式

國中與高一學生因爲數學基礎還太少,老師教程式還要先教 數學,真的很費力,所以我也認同使用 Arduino 的 LED 實物來學 習迴圈與陣列,這樣更能激發與維持學生學習程式設計熱度。其 次,Arduino 是生活科技、資訊科技最好的補充教材。因為單晶 Arduino 是目前最新科技主流,簡單的電路與程式就可嵌入目前 工業與家用電器,進而簡化控制電路與節省開發的成本,如 ABS 防鎖死剎車、字幕機、電子琴、溫度計、遙控器、叫號器、電子 時鐘等。

目前校園常用的單晶控制晶片有 Macro:Bit、Arduino, Macro:Bit 比較著重在圖形開發介面,主要是來讓小學生玩簡單 的聲光控制遊戲; Arduino 則是文字形式的開發介面,也是真實 工業的嵌入式晶片,可真實改善許多生活與工業控制,適合中學 生以上與社會人士學習嵌入式系統控制。Arduino 之所以能異軍 突起,我認為是因為它主張開源,且軟硬體都是開放的,使用者 可以站在巨人的肩膀,繼續接力開發新產品。其次,Arduino 輸 出電流變大、腳位也變多,這樣可以簡化生活電器的四位數七段

#### (上) VI Arduino程式設計

與點陣 LED 顯示。既然單晶電路已經簡化、成本也降低,那麼 Arduino 程式設計也就更適合拿來當作國高中的生活科技課程的 實作教材,讓國中與高中生活科技也能與世界潮流平行接軌。學 生學的都是目前新興科技,而且都是簡單的接線與簡單的程式, 就可改善與實作目前生活科技產品,這樣的學習可說非常生動與 實用,當然可以激發學生自造更多創新科技產品。

洪國勝老師是我 76 年高師大工教系畢業高徒,國高中雲縣 與省賽工藝競賽科展優勝,所以立志讀工教系。大二全校程式設 計第一名、大四全國大學含研究所『微電腦應用創作』優勝第一 名,畢業分發高雄市立海青工商資訊科任教。退休後教學熱情不 變,自力成立『泉勝出版有限公司』,自費推廣國高中的科技與程 式教育,詳見泉勝出版網站。每本著作都是洪國勝老師累積超過 40 年實作與教學心得。所以,本人不斷推薦其 C/C++、Python、 APCS 與 Arduino 等程式設計著作,也在此『Arduino 程式設計』 寫公開序言推薦。

#### 國立高雄師範大學工業科技教育系 溫嘉榮教授

大力推薦

2022/5/12

## 第1單元

## 準備工作

#### 單晶片

單晶片是將 CPU、記憶單元整合在一個 IC 裡面,然後預留若干 I/O 接腳如下圖。這些 I/O 接腳可以讓使用者,以軟體程式的方 式,指派為低電位或高電位,進而控制所有負載的 ON 與 OFF。 這動作看起來很簡單,但因為單晶速度快,速度快就能有變化, 就協助改善很多共業控制系統。其次,其體積很小,體積小就能 嵌入原有的工業產品,所以又稱為嵌入式控制。例如家電的冷 氣、洗衣機、風扇、汽車的防鎖死煞車、胎壓偵測、自動駕駛等 都已經使用單晶片協助控制,因為都是透過軟體簡化硬體設備, 這樣當然可縮短產品開發流程與降低硬體設備成本,所以學習單 晶片已經是時代趨勢。其次,單晶片又稱單板電腦,因為一小塊

電路板,內部就含 CPU 與記憶 單元,其功能就如同小型的電 腦,已具有輸出入、決策、迴 圈、陣列、輸出入等電腦所具 有的功能,方塊示意圖如右:

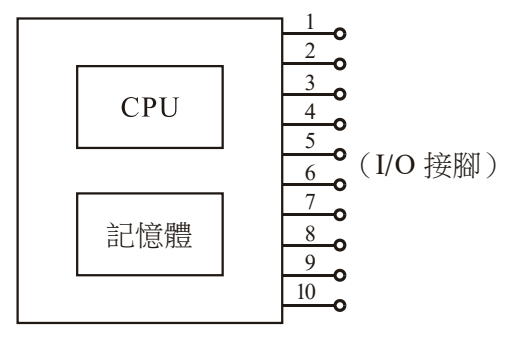

單晶片模組

#### Arduino Maga 2560

目前常聽到的 Macro:Bit、8051、Arduino 等都是單晶片, Macro:Bit 比較著重在圖形開發介面,主要是來讓小學生玩簡單的聲光控制 遊戲;8051與Arduino都是使用文字式的開發工具,是真實的 嵌入式工業晶片,可真實改善許多生活與工業控制,適合中學生 以上與社會人士學習嵌入式系統控制。但 8051 已經過時,漸漸 被Arduino 取代, Arduino 官網是 www.arduino.cc。Arduino 之所 以能異軍突起,我是認為它主張開源,它的軟硬體都是開放(甚 至使用者用 Arduino 所開發的程式也僅能公開 ), 使用者可以站 在巨人的肩膀,繼續接力開發新產品。其次,Arduino 輸出電流 變大,可以直接驅動 LED,使的產品的電路也變的簡單。還有, Arduino 腳位也變多,這樣可以直接驅動一些需要重複掃描輸出 的元件,例如,本書要介紹的四位數七段顯示器與點陣 LED,與 傳統 8051 單晶相較,也變簡單了。Arduino 依照使用者不同的需 求,開發很多版本的微控板,其中型號 Mega 2560 的 I/O 腳位共 有 70 隻,因為腳位多、電流也夠大,可直接驅動本書介紹的四位 數七段與點陣 LED,這樣用來實作這些生活科技常用電路,其電 路與軟體最為省事,本書就選用 Mega 2560 介紹生活科技產品, 下表是其技術規格(摘自 Arduino 官網)。

3

| OVERVIEW TECH SPECS         | DOCUMENTATION                           |
|-----------------------------|-----------------------------------------|
|                             |                                         |
| Microcontroller             | ATmega2560                              |
| Operating Voltage           | 5V                                      |
| Input Voltage (recommended) | 7-12V                                   |
| Input Voltage (limit)       | 6-20V                                   |
| Digital I/O Pins            | 54 (of which 15 provide PWM output)     |
| Analog Input Pins           | 16                                      |
| DC Current per I/O Pin      | 20 mA                                   |
| DC Current for 3.3V Pin     | 50 mA                                   |
| Flash Memory                | 256 KB of which 8 KB used by bootloader |
| SRAM                        | 8 KB                                    |
| EEPROM                      | 4 KB                                    |
| Clock Speed                 | 16 MHz                                  |
| LED_BUILTIN                 | 13                                      |
| Length                      | 101.52 mm                               |

下圖是其微控板實體照片(摘自 Arduino 官網),中間黑色正方形 IC 就是 MEGA2560 單晶片,共有 70 隻 I/O 腳位,這些接腳都可 以使用軟體的設定,分別指派當作數位輸出、數位輸入、或有上 拉電阻 INPUT\_PULL UP 的輸入等 3 種功能,這會在本書陸續介 紹。

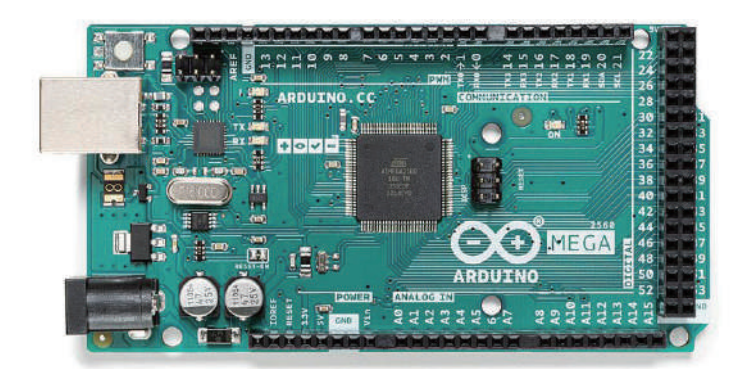

#### Arduino軟體下載與安裝

所有傳統的單晶片,都要自備類似記事本的編輯器,編寫程式、存檔、離開,然後使用其所提供的編譯程式,若有錯誤則要繼續開啓記事本修改,再編譯,直到完全正確。然後還要購買萬元燒錄器,將程式燒到單晶片。但是Arduino就神了,竟然有免費整合編輯視窗,整合以上編輯、編譯、燒錄(上傳)於單一視窗,此稱為整合編輯程式(IDE, Integrated Development Environment 的 縮 寫)。請於Arduino 官網點選『SOFTWARE/DOWNLOADS』,畫面如下,請點選『Windows app win8.1 or 10』,即可下載最新安裝執行檔(\*.exe)。接著,請開啓檔案總管,至下載區按兩下該執行檔,即可安裝。

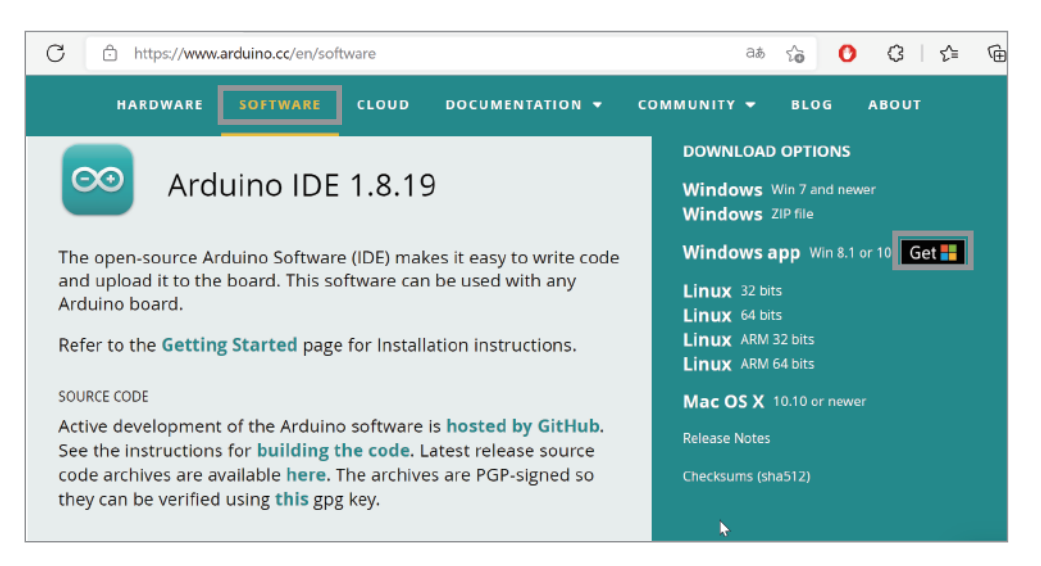

#### IDE畫面

下圖是開啓 Arduino IDE 畫面。

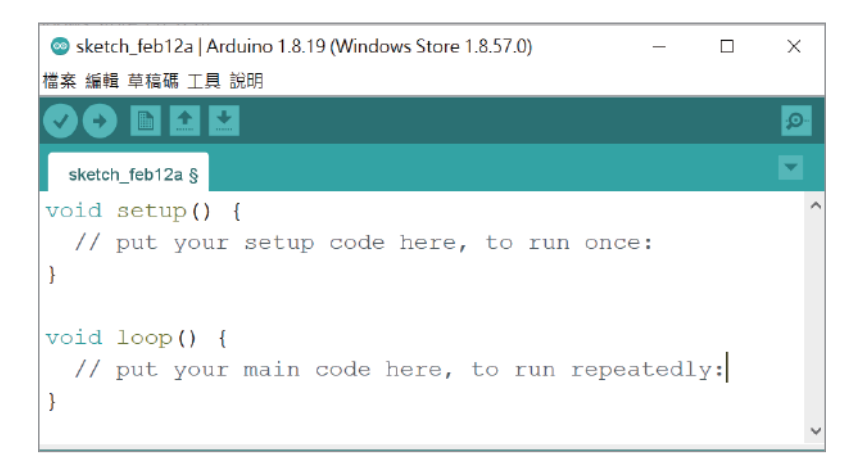

#### 功能表的語言設定

理論上安裝後,功能表的語言會依據作業系統的語言自動完成 設定,但若不是您所要的語言,請於功能表點選『檔案/偏好設 定』,如下圖,即可在此畫面點選您要的語言,還有編輯器文字的 大小等等。

| 偏好設定               |                                    |   | ×                |
|--------------------|------------------------------------|---|------------------|
| 設定 網路              |                                    |   |                  |
| 草稿碼簿的位置:           |                                    |   |                  |
| C:\Users\Hong\OneL | Drive\文件\Arduino                   |   | 瀏覽               |
| 編輯器語言:             | System Default                     | ~ | (需要重新啟動 Arduino) |
| 編輯器字型大小:           | 16                                 |   |                  |
| 介面縮放率:             | ✓自動 100 % (需要重新啟動 Arduino)         |   |                  |
| Theme:             | Default theme ~ ( 需要重新啟動 Arduino ) |   |                  |

#### 單晶微控板使用步驟

Arduino 的單晶微控板使用步驟分別是插入微控板、點選開發板型號、點選通訊埠編號,分別說明如下:

#### 1. 插入微控板

請依照指示,將微控板 USB 插頭插入電腦 USB 插座。請留 意微控板右上角電源指示燈是否亮起。

#### 2. 點選開發板型號

請點選功能表的『工具/開發板』即可點選您所使用的微控板型號。(請依照您的微控板型號點選,筆者是點選『Arduino/ Genuino Mega or Mega 2560』,若您是 UNO 版,也是在此點 選,因為不同版本腳位數量不一樣,選錯了就無法正確編譯 程式)

#### 3. 點選通訊埠編號

請點選功能表的『工具/序列埠』即可點選您所使用的序列 埠編號(備註:系統會出現可用編號 com1 或 com2,3,4,5 等 等,讓您點選,有時候會同時出現很多個編號,請按照順 序點選,直到可上傳(或稱燒錄)為止。其次,有些電腦不 會自動抓到通訊埠(com1、com2…),請到網路搜尋與下載 『CH34x-install-Windows』,並安裝,直到出現通訊埠。)

4. 取得開發版資訊

請點選功能表的『工具/取得開發版資訊』即可取得您的微控板資訊。若出現下圖,才表示以上設定就緒,才能上傳程式。(實驗的中途,若改插入別人的微控板,那也要重覆以上步驟,直到看到下圖,才表示有抓到此微控板,才能上傳程式。其次,下圖左是原廠的微控板,若不是原廠,那可能就像下圖右,顯示『未知的開發板』。)

| 開發板資訊 ×                                                                                     | 開發板資訊                                                     |
|---------------------------------------------------------------------------------------------|-----------------------------------------------------------|
| BN: Arduino/Genuino Mega or Mega 2560<br>VID: 2341<br>PID: 0042<br>SN: 95634303432351905201 | BN: 未知的開發板<br>VID: 1A86<br>PID: 7523<br>SN: 上傳任何一支草稿碼來取得它 |
| 確定                                                                                          | 確定                                                        |

#### ☆ 自我測試

Arduino 微控板有內植一顆 LED, 腳位編號是 13, 別名是 LED\_ BUILTIN。其次,整合開發環境安裝後,內部也含一個自我測試 程式,這樣就可以測試此微控板是否已經安裝完成。進行單晶片 控制都要這樣一步一步來,這樣當問題發生時,才能一步一步除 錯,逐漸縮小錯誤範圍,並排除故障。以下說明如何自我測試:

#### 1. 開啓自我測試程式

下圖是開啓測試程式 Blink (請點選功能表的『檔案/範例 /01.Basics/Blink』),其功能是直接使用微控板預植的 LED (不管什麼板 UNO、MEGA…等),都是腳位 13,以常數 『LED\_BUILTIN』表示),並令其明滅閃爍各一秒。

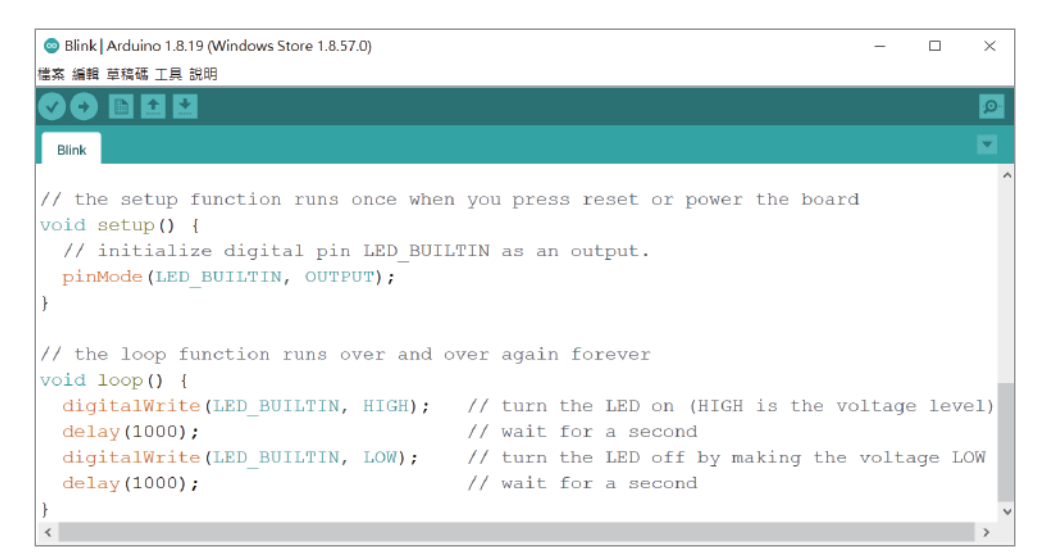

2. 驗證程式

按一下工具列的『驗證』按鈕 💽,即可編譯程式。

3. 上傳程式

按一下工具列的『上傳』按鈕 , 即可上傳程式到微控板(上 傳又稱爲燒錄)。上傳結束將會自動執行程式, 請觀察微控板 上所預植 LED 是否明滅(此顆 LED 就在腳位 13 旁)。

₩ 補充說明

- 1. setup()函式僅在程式一開始時執行一次。所以通常放置執行 程式的初始設定、或程式執行後只執行一次的指令。
- pinMode(LED\_BUILTIN, OUTPUT); 是指派編號 13 這隻腳的 功能是輸出。
- loop()函式則會重複不斷的被執行,所以就放置一些需要反 覆執行的指令。
- digitalWrite(LED\_BUILTIN, HIGH); 是指派腳位13 為高電 位,請用三用電表量其電壓,將會有5V,這樣就可以讓 LED發光。
- delay()函式是程式延遲程式,單位是毫秒ms,千分之一 秒。因為指派LED亮,總要停留一點時間,使用者才有機會 看到。請自行調整時間,並觀察執行結果。
- digitalWrite(LED\_BUILTIN, LOW); 是指派腳位13 為低電 位,請用三用電表量其電壓,將會有0V,這樣就可以讓 LED 熄滅。
- 9. 雙斜線『//』稱為註解,此為單列註解,僅給人看,電腦不予 編譯,沒有鍵入也沒關係。其次『/\*』與『\*/』之間的文字, 也都是註解,此稱為多列註解,這些註解都是給人看的,電 腦不會編譯。

#### I/O腳位探索

Arduino Mega 2560 有 70 個 I/O 接腳,如下圖。

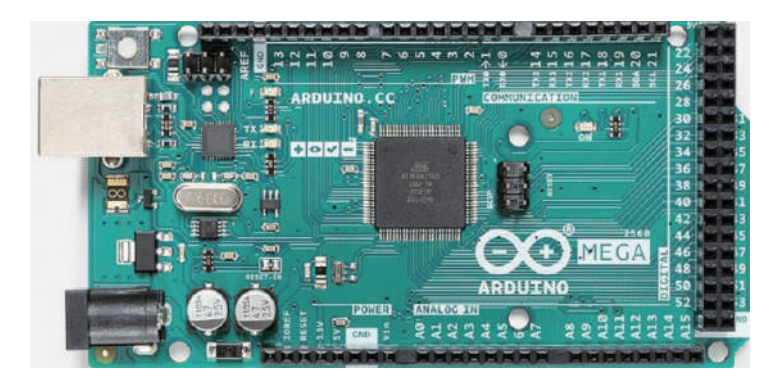

這些接腳都可單獨使用,那就使用腳位編號(例如,0,1,2,… A1,A2…)。也可8個1組,使用暫存器名稱。例如,22,23,24,25, 26,27,28,29這8隻腳暫存器名稱為PORTA,亦可以使用暫存器 名稱 PORTA。其餘 PORT 名稱,如下表所示:

| 暫存器\位元 | 7   | 6   | 5   | 4   | 3   | 2   | 1  | 0  |
|--------|-----|-----|-----|-----|-----|-----|----|----|
| PORTA  | 29  | 28  | 27  | 26  | 25  | 24  | 23 | 22 |
| PORTB  | 13  | 12  | 11  | 10  | 50  | 51  | 52 | 53 |
| PORTC  | 30  | 31  | 32  | 33  | 34  | 35  | 36 | 37 |
| PORTD  | 38  |     |     |     | 18  | 19  | 20 | 21 |
| PORTE  |     |     | 3   | 2   | 5   |     | 1  | 0  |
| PORTF  | A7  | A6  | A5  | A4  | A3  | A2  | A1 | A0 |
| PORTG  |     |     | 4   |     |     | 39  | 40 | 41 |
| PORTH  |     | 9   | 8   | 7   | 6   |     | 16 | 17 |
| PORTI  |     |     |     |     |     |     |    |    |
| PORTJ  |     |     |     |     |     | 15  | 14 |    |
| PORTK  | A15 | A14 | A13 | A12 | A11 | A10 | A9 | A8 |
| PORTL  | 42  | 43  | 44  | 45  | 46  | 47  | 48 | 49 |

#### (合 10 Arduino程式設計

以上這些接腳都可以使用軟體的設定,指派腳位功能。其次, 腳位功能有三種,分別是數位輸出、數位輸入、或有上拉電阻 INPUT PULL UP 的輸入等3種功能,分別說明如下:

#### 指派腳位功能

Arduino 指派腳位功能有兩種方式,分別是單隻腳位的 pinMode 指派與8隻腳一起指派的 DDRA 指令(Data Direction of Port A 的縮寫)。例如,以下程式可使用 pinMode 指派腳位 13 作為數位 輸出。

pinMode(13, OUTPUT);

以下程式可指派腳位 29,28,27,26,25,24,23,22 作為數位輸出。

```
pinMode(29, OUTPUT);
pinMode(28, OUTPUT);
pinMode(27, OUTPUT);
pinMode(26, OUTPUT);
pinMode(25, OUTPUT);
pinMode(24, OUTPUT);
pinMode(23, OUTPUT);
```

因為以上腳位 29 ~ 22 剛好是 PORTA 暫存器,所以以上程式亦可簡化為

DDRA=B11111111;// 1是輸出,指派PORTA為輸出

B表示後續數字代表二進位,1表示輸出,0表示輸入。同理,若 是

DDRA=B00000000;// 0是輸入,指派PORTA為輸入

則指派 PORTA 為輸入。也就是 pinMode 是配合腳位名稱,一次 指派一個腳位的功能; DDRA 是配合暫存器名稱,一次指派 8 個 腳位的功能,同理 PORTB、PORTC 就用 DDRB、DDRC 等指派 其功能。

#### 數位輸出

Arduino 腳位若當作數位輸出,使用手冊的說明如下:

Properties of Pins Configured as OUTPUT

Pins configured as OUTPUT with pinMode() are said to be in a low-impedance state. This means that they can provide a substantial amount of current to other circuits. Atmega pins can source (provide positive current) or sink (provide negative current) up to 40 mA (milliamps) of current to other devices/circuits. This is enough current to brightly light up an LED (don't forget the series resistor), or run many sensors, for example, but not enough current to run most relays, solenoids, or motors.

Short circuits on Arduino pins, or attempting to run high current devices from them, can damage or destroy the output transistors in the pin, or damage the entire Atmega chip. Often this will result in a "dead" pin in the microcontroller but the remaining chip will still function adequately. For this reason it is a good idea to connect OUTPUT pins to other devices with  $470\Omega$  or 1k resistors, unless maximum current draw from the pins is required for a particular application.

大意是說,當輸出時,若設定為 HIGH,則電壓有 5V(請留意有 些微控板是 3.3V),且每隻腳位高電位的最大輸出電流是 20mA; 設定為 LOW 時,可承受或稱流入 40mA 的電流。其次,因為 LED 只要 10mA(0.01A)就很亮,所以直接使用高電位驅動 LED 可說綽綽有餘,但是驅動電流若太大,LED 也會燒毀,所以要加 上限流電阻如下:

 $\frac{5-1.7}{0.01} = 330 \,\Omega$ 

以上 1.7(V) 稱為 LED 的順向切入電壓, 10mA=0.01A, 這樣計算時,單位才一致。

#### 指派電位

單晶片的優點是您可直接下指令,指派任何接腳為HIGH或 LOW。指派的方式有兩種,分別是單隻腳位的 digitalWrite 指派 與八位元的暫存器名稱(如 PORTA)整體指派。例如,以下程 式,您可指派接腳 22 為 HIGH。

digitalWrite(22, HIGH);

以下程式,您可指派其為 LOW。

```
digitalWrite(22, LOW);
```

所有腳位都有一個暫存器名稱,還可使用暫存器名稱一起指派8 隻腳的電位,例如,以下程式可快速指派PORTA的8個位元全 爲HIGH,PORTA是暫存器名稱。

PORTA=B11111111;

以下程式可快速指派 PORTF 的 8 個位元輸出全為 LOW。

PORTF=0;//0就0,當然不用再指派任何進位。

範例 1a

PORTA 腳位探索實習。(PORTA 共有 8 隻腳位,本書往後簡稱 PA)

1. 請鍵入以下程式,驗證、上傳。

```
void setup() {
    // put your setup code here, to run once:
    DDRA=B1111111;// 指派PA為輸出
    PORTA=B1111111;//指派PA為高電位
}void loop() {}//此函式雖然沒用到,但不能刪除
```

第一單元 準備工作 13

- 請用三用電表,檢驗微控板的腳位 22, 23, 24, 25, 26, 27, 28, 29 是否為高電位 5V。
- 若沒三用電表,請依照附錄A,焊接一個LED 電位筆,然後 負端先插入Gnd,正端就可當作電位探測筆,LED 亮就代表 有電壓 5V。
- 4. 鍵入以下程式,重新驗證、上傳,再檢驗微控板的腳位22, 23,24,25,26,27,28,29 是否為低電位0V。

```
void setup() {
	DDRA=B1111111;// 指派PORTA為輸出
	PORTA=0;//指派PORTA輸出低電位
}void loop() {}
```

#### ₩ 自我練習

1. 請鍵入以下程式,並驗證 PORTA、PORTB、PORTC 對應腳 位是否為高電位。

```
void setup() {
    // put your setup code here, to run once:
    DDRA=B1111111;//指派PA為輸出
    PORTA=B1111111;//指派PB為輸出
    PORTB=B1111111;//指派PB為輸出
    PORTB=B1111111;
    PORTC=B1111111;
} void loop() {}
```

2. 請探索 PORTF、PORTK、PORTL 腳位在哪裡?並寫程式檢驗這些腳位電壓是否能隨著您的程式而變化。

#### 線上使用手冊

點選 Arduino IDE 功能表的『說明/參考文件』畫面如下圖(電 腦請先連線),這就是 Arduino 所提供的軟體指令手冊,不論指令 分類、指令解說、範例等都很詳細,請讀者自行探索。

| $\leftarrow \rightarrow c$                                                                      | https://www                                         | .arduino.cc/refere                                             | nce/en/   |               |       | යන            | to                                           | 0 G     |  |  |
|-------------------------------------------------------------------------------------------------|-----------------------------------------------------|----------------------------------------------------------------|-----------|---------------|-------|---------------|----------------------------------------------|---------|--|--|
| ©⊙                                                                                              | HARDWARE                                            | SOFTWARE                                                       | CLOUD     | DOCUMENTATION | - сом | миліту 👻      | BLOG                                         | ABOU    |  |  |
|                                                                                                 | AGE                                                 | Funct                                                          | ions      |               |       |               |                                              |         |  |  |
| FUNCTIO                                                                                         | ONS                                                 | For controlling the Arduino board and performing computations. |           |               |       |               |                                              |         |  |  |
| VARIABL                                                                                         | ES                                                  |                                                                |           |               |       |               |                                              |         |  |  |
| STRUCTURE                                                                                       |                                                     | Digital I/                                                     | 0         |               |       | Charac        | ters                                         |         |  |  |
| LIBRAR                                                                                          | IES                                                 | digitalRea                                                     | ad()      |               |       | isAlpha       | ()                                           |         |  |  |
|                                                                                                 | DUD API                                             | digitalWrite()<br>pinMode()                                    |           |               |       |               | isAlphaNumeric()<br>isAscii()<br>isControl() |         |  |  |
| - GL0554                                                                                        | ARV                                                 |                                                                |           |               |       |               |                                              |         |  |  |
| GLOSSI                                                                                          | NY1                                                 |                                                                | isDigit() |               |       |               |                                              |         |  |  |
| The Arduino Reference text is                                                                   |                                                     | Analog I/O                                                     |           |               |       | isGraph       | isGraph()                                    |         |  |  |
| Commons Attr                                                                                    | ed under a Creative<br>hons Attribution-Share Alike | analogRead()                                                   |           |               |       | isHexad       | lecimalí                                     | Digit() |  |  |
| 3.0 License,                                                                                    |                                                     | analogReference()                                              |           |               |       | là islower    | Case()                                       | .8.0    |  |  |
| Find anything that can be<br>improved? Suggest corrections and<br>new documentation via GitHub. |                                                     | analogWrite()                                                  |           |               |       | isPrintable() |                                              |         |  |  |
|                                                                                                 |                                                     |                                                                |           |               |       | isPunct       | 0                                            |         |  |  |

#### 程式的輸出入與序列埠監控視窗

人類號稱萬物之靈,眼睛、鼻子等五官與手腳是人類的輸出入設 備,所有程式語言都是幫助人類處理事情的工具,當然也有輸 出入設備。輸出入也是所有程式設計的第一步,本單元先介紹 Arduino 的序列埠監控視窗。序列埠監控視窗如下圖所示:(點選 『工具』/『序列埠視窗』)

| © COM3                       |             | -         | [ | ⊐ ×          |
|------------------------------|-------------|-----------|---|--------------|
| [                            |             |           |   | 傳送           |
|                              |             |           |   | -            |
|                              |             |           |   | _            |
|                              |             |           |   | _            |
|                              |             |           |   | _            |
|                              |             |           |   | _            |
|                              |             |           |   | _            |
|                              |             |           |   | _            |
|                              |             |           |   | _            |
|                              |             |           |   | _            |
|                              |             |           |   | _            |
|                              |             |           |   |              |
|                              |             |           |   |              |
| ☑ 自動接動 □ Show timestamp NI ( | (newline) v | 9600 hand | ~ | Clear output |

(h) 14

它可以讓我們用電腦的鍵盤與螢幕和微控板雙向溝通。此一功能 是以往其他單晶片所沒有的功能,因為透過此序列埠監控視窗, 不僅可以學習 Arduino 語言,學習 Arduino 所能完成的所有程式 設計工作。例如,以下程式可以學習 Arduino 的運算子與數學函 式,因為程式執行後,可在序列埠視窗出現執行結果。

```
void setup() {
    Serial.begin(9600);
    Serial.println(4+2);
    Serial.println(4>=2);
    Serial.println(pow(2,3));
} void loop() {}
```

其次,於開發 Arduino 程式中,從感測器所讀到的值、或運算結 果要從輸出元件輸出前,都可將結果先行輸出,先行測試此段程 式邏輯與硬體接線是否正確。例如,以下程式,可以將指撥開關 的輸入值,先行輸出於電腦螢幕的序列埠視窗,這樣可以確認此 部分硬體接線是否正確。

a=digitalRead(37);//讀取腳位37的電壓值 Serial.println(a);//於序列埠視窗輸出電壓值

以下程式,可以先將運算結果先行輸出,這樣可以檢查此軟體運算是否正確,然後再輸出於 PORTF。

```
b=a+3//處理
Serial.println(b);//於序列埠視窗輸出電壓值
PORTF=b;
```

#### Serial物件

要讓微控板與電腦溝通,那就要透過Serial物件,請開啓 Arduino參考文件(點選『說明』/『參考文件』/『Serial』)。 Serial的Function如下圖所示。這些方法可以讓我們啓用序列 埠,然後進行輸出文數字、輸入字元、輸入字串與數值,分別說 明如下。(補充說明:以下這些函式,在舊式函式導向程式設計稱 爲『函式』,但在目前物件導向的程式設計領域,函式已經改稱爲 『方法』)

| Functions           |
|---------------------|
| lf (Serial)         |
| available()         |
| availableForWrite() |
| begin()             |
| end()               |
| find()              |
| findUntil()         |
| flush()             |
| parseFloat()        |
| parseInt()          |
| peek()              |
| print()             |
| println()           |
| read()              |
| readBytes()         |
| readBytesUntil()    |
| setTimeout()        |
| write()             |
| serialEvent()       |
|                     |

#### 啓用序列埠

要使用序列埠,首先要使用 begin()方法啓用序列埠,先規定雙方 傳輸速度,本例規定 9600,程式如下:

```
Serial.begin(9600);
```

然後請點選『工具/序列埠監控視窗』進入『序列埠監控視窗』 點選相同的速度,如下圖:

NL(newline) ~ 9600 baud Clear output

#### 輸出

要在序列埠輸出文數字,要用 print()或 println()方法,兩者的 差別是 println()輸出後換行歸位, print()則沒有。例如,以下程 式,可輸出『GwoshengGwosheng』,如下右圖。

| <pre>Serial.print("Gwosheng");</pre> | GwashangGwashang |
|--------------------------------------|------------------|
| <pre>Serial.print("Gwosheng");</pre> | GwoshengGwosheng |

以下程式可輸出兩列 Gwosheng,如下圖右。

| <pre>Serial.println("Gwosheng");</pre> | Gwosheng |
|----------------------------------------|----------|
| <pre>Serial.println("Gwosheng");</pre> | Gwosheng |

若是 print 或 println 方法內接變數,則會轉印出此變數的內容。 例如,以下程式,可將變數所代表的內容輸出至電腦螢幕。

```
int a=3;//規定資料的儲存空間,宣告a為整數變數
String b="Gwosheng";//規定資料的儲存空間,宣告b為字串變數
Serial.println(a);//3
Serial.println(b);//Gwosheng
```

以下程式可輸出『a=3』。有加雙引號『""』的是字串,沒加雙引號的是變數,遇到字串就直接輸出,遇到變數就往前找此變數所儲存的值,並輸出。

int a=3;//規定資料的儲存空間,宣告a為整數變數 Serial.print("a=");//字串就直接輸出a= Serial.print(a);//變數,輸出變數的值3

範例 1b

示範以上程式。

#### ₩ 操作步驟

本例只要插入 Arduino 微控板就好,不用準備任何電路。

(合)18 Arduino程式設計

#### 🕅 執行結果

程式『驗證』、『上傳』後,請開啓『序列埠監控視窗』(功能表的 『工具/序列埠監控視窗』)。

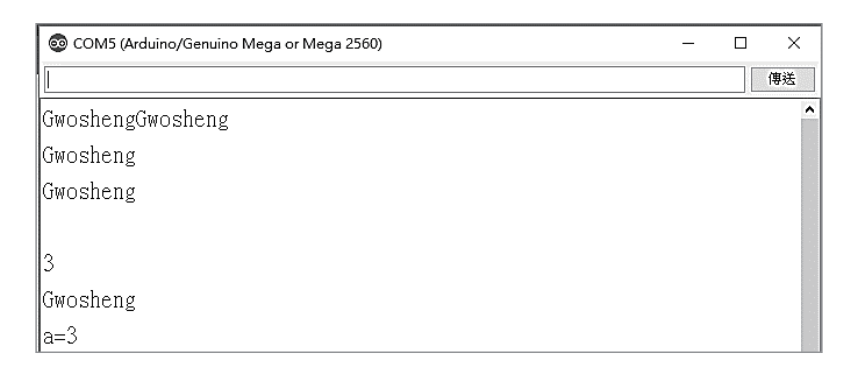

🗑 程式列印

雙斜線『//』稱為註解,註解後的文字,僅給人看,電腦不予編譯,初學者可以不用打。

```
void setup() {
   // put your setup code here, to run once:
   Serial.begin(9600);
   Serial.print("Gwosheng");
   Serial.print("Gwosheng");
   Serial.println();//only linefeed
   Serial.println("Gwosheng");
   Serial.println("Gwosheng");
   Serial.println();//only linefeed
   int a=3;//規定資料的儲存空間,請看第十單元
   String b="Gwosheng";//規定資料的儲存空間,請看第十單元
   Serial.println(a);
   Serial.println(b);
   Serial.print("a=");
   Serial.print(a);
}void loop() {}//此函式雖然沒有放程式,但也不能刪除
```

#### 🗑 自我練習

- 請於序列埠監控視窗輸出自己的座號與名字,本例輸出座號 後換行歸位,再輸出姓名。
- 2. 同上題,請在同一列輸出自己座號與名字。

#### ■※ 輸入(不常用,教學時數少時,可先跳過)

Arduino 可以分別使用 read()、readString()及 parseInt()等方法讀 取使用者於鍵盤所輸入字元、字串與數字,分別說明如下:

#### 字元輸入

要讓序列埠輸入字元(僅一個英文字母或數字視為字元),也是要同上範例,先使用 begin() 啓動序列埠,再使用 read()方法讀入字元,程式如下:

char c=Serial.read();//宣告c 烏char型態變數,請看第十單元

#### available() 方法

大部分程式語言的鍵盤輸入功能,遇到輸入指令,都會停留在此指令,癡癡的等待使用者輸入資料,直到使用者按『Eenter』,再繼續往下執行。但是 Arduino 有特殊原因,它必須兼顧很多輸入設備,所以不會也不能等待任何輸入設備。若特別需要它一定要原地等待使用者鍵盤輸入,那就要使用 available()方法,因為 available()方法,因為 available()方法,因為 available()方

#### Serial.available()

 也就是 available() 傳回大於等於『1』,才表示使用者有輸入, 例如,以下程式,會請單晶原地等待您輸入,若鍵盤緩衝區 沒有資料,就重複迴圈,也就是原地癡癡的等待。while 稱為 迴圈指令,請看第8單元

```
void setup() {
   Serial.begin(9600);
}
void loop() {
   while(Serial.available() ==0) {}//若未輸入,則一直在此等待。
   char c=Serial.read();
   Serial.println(c);
}
```

2. 請輸入以下程式(沒有使用 available() 函式),並觀察執行結 果。

```
void setup() {
    Serial.begin(9600);
}
void loop() {
    char c;
    c=Serial.read();
    Serial.println(c);
}
```

3. 以下左右程式也不同。請自行鍵入、執行,並觀察結果。下 圖左是正確的,while 迴圈有加兩個 {};下圖右是錯誤的,c =Serial.read() 會屬於 while 迴圈,因為 while 沒有大括號,那 此迴圈會包含與執行一個敘述,這都在第8單元詳細介紹。

```
void setup() {
                                      void setup() {
    Serial.begin(9600);
                                           Serial.begin(9600);
}
                                      }
void loop() {
                                      void loop() {
    char c;
                                          char c;
     while(Serial.available() ==0)
                                          while(Serial.available() ==0)
{}
                                             c =Serial.read();
    c =Serial.read();
                                          Serial.println(c);
    Serial.println(c);
                                          Serial.println("aa");
    Serial.println("aa");
                                      }
}
```

(<u>\_\_\_\_</u>20

#### 字串輸入

readString()可讀取字串(一連串的字元稱爲字串),例如,以下 程式可讀取一個字串,然後輸出字串。

```
void setup() {
   Serial.begin(9600);
}
void loop() {
   while(Serial.available() ==0) {}
   String c=Serial.readString();
   Serial.println(c);
}
```

#### ☆自我練習

請輸入以上程式,執行程式,輸入字串,並觀察執行結果。

#### 數字輸入

Mega 2560 還可直接輸入數字,例如,以下程式可輸入一個整數。

```
int a=Serial.parseInt();
```

int 是變數的資料型態,表示 a 可儲存-32768 ~ 32767 的整數, 將於下一單元進一步介紹。

#### (合)22 Arduino程式設計

範例 1c

示範以上程式。

#### √ 輸出結果

請開啓序列埠監控視窗(功能表的『工具/序列埠監控視窗』)。

| 😨 COM4 (Arduino/Genuino Mega or Mega 2560) | _ | ×  |
|--------------------------------------------|---|----|
| 32                                         |   | 傳送 |
| 255                                        |   | ^  |
| 32                                         |   |    |

🖓 程式列印

```
void setup() {
    Serial.begin(9600);
}
void loop() {
    int a;
    while(Serial.available() ==0) {}//程式在此等待使用者输入
    a=Serial.parseInt();
    Serial.println(a);
}
```

#### 🗑 自我練習

 有了 Serial 鍵盤與螢幕輸出入方法,那也可把 Arduino 拿來 作為學習 C 語言程式設計的工具,寫出 C 語言能做的程式。 例如,請寫一程式,可以輸入兩個整數、計算其和,且輸出 結果(提示:每輸入一個整數,就要一個 while 迴圈等待。 其次,往後各章還有很多這方面的題目,可用來學習 C 語 言)。

## 第2單元

## 電腦運算思維與資料數位化

#### 電腦的運算思維

電腦與人類有點不同,人類處理 3+2,可說非常直覺,馬上回答 5。但電腦就有點不同了,電腦要進行資料處理,都要先將資料以 變數儲存,然後放到電腦記憶體,接著將記憶體內容放到中央處 理運算單元(簡稱 CPU)運算,CPU 運算結果還是要先以變數為 名稱丢到記憶體,然後再將這些記憶體輸出到螢幕,此即為電腦 的運算思維。本單元則要談電腦運算思維的第一步『資料的數位 化』。也就是資料要數位化,資料才能放到主記憶體,這也是電腦 運算思維的第一步。

其次,電腦和人腦的運算思維有點不同,人腦判斷能力強,運算 能力較差,電腦則是執行判斷較費時,計算能力超強且速度快。 學習程式設計,當然要先學習電腦這些運算思維,這樣電腦才能 精準且快速的完成指定工作。以下將陸續介紹一些電腦運算思 維,這樣寫程式才能事半功倍。

電腦的最小記憶單元為位元(bit),每個位元僅能儲存0或1,8個 位元稱為一個位元組(Byte),那資料如何儲存於電腦呢?答案就 是要將資料數位化。

#### 資料數位化方法

程式設計最常見的資料為數值、字元、字串,將以上資料轉為二 進位的方式,才能儲存於電腦,以上資料的數位化方法,分別說 明如下:

#### ■正整數

所有整數都要先指定資料的長度,本例先假設是 8 位元,其餘 16 位元或 32 位元也是相同原理。其次,還要假設僅儲存正數,還是 同時儲存正負整數。首先,以儲存正數爲例,那其二進位編碼如 下,共可表示 0 到 255 的正整數。

| 正數  | 二進位編碼    |
|-----|----------|
| 0   | 0000000  |
| 1   | 00000001 |
| 2   | 0000010  |
| 3   | 00000011 |
| 4   | 00000100 |
| 5   | 00000101 |
| 6   | 00000110 |
| 7   | 00000111 |
| 254 | 11111110 |
| 255 | 11111111 |

#### 範例 2a

示範正整數的數位化。請鍵入以下程式,並觀察8個LED的亮 滅,請問與上表的正數是否相符。

#### 🗑 輸出結果

請留意8個LED代表8位元,燈號『亮』就是1,燈號『滅』就是0。

₩ 操作步驟

1. 請準備 LED 電路如下圖。

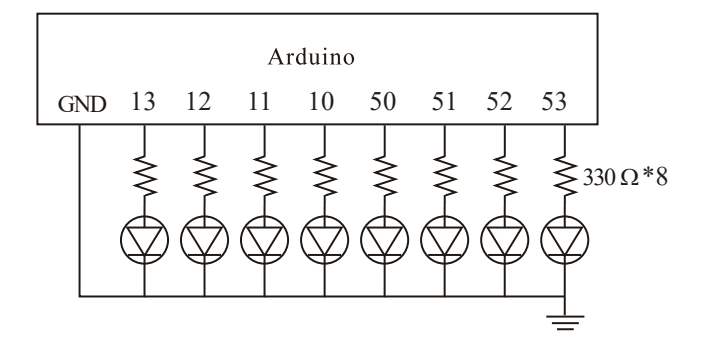

 若使用麵包板,則實體接線如下圖:(電阻 330Ω 顏色是橙橙 棕,LED 長腳為正,若腳被剪斷過,則往 LED 裡面看,接 點小的為正端,接點大的為負端,下圖 LED 長腳請接電阻, 短腳接地)

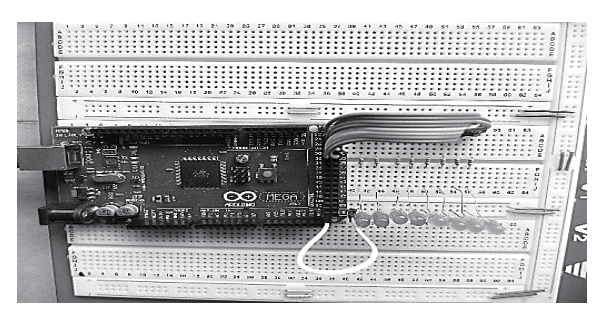

2. 若使用本書以下實驗板,只要將 13,12,11,10,50,51,52,53 的 腳位使用杜邦線連接到限流電阻 (J16),再從限流電阻另一端 (J17)連接到 LED (J18)即可,Gnd 內部已自動連接。在電 源指示燈正常情況下,即可進行實驗。其次,因為微控板有 過載保護,若微控板電源指示燈熄了,實驗板指示燈也會熄 滅,表示您的電路有問題,有導線短路了,微控板自動切掉 電源,此時請迅速拔掉電源連接線,檢查電路,直到指示燈 正常為止。

3. 杜邦線的顏色有意義,請依 電阻的色碼使用,『棕紅澄 黄綠藍紫灰』分別代表1 到8,『白黑』請用來接正 負電源。

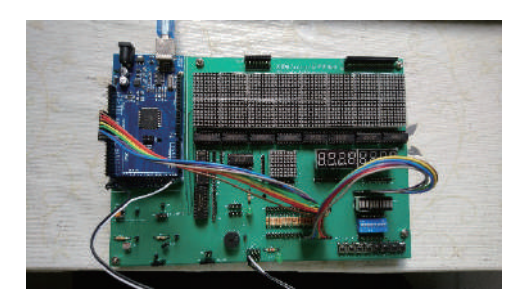

#### **衍程式列印**

1. 鍵入以下程式,並觀察輸出結果。

```
void setup() {
 DDRB=B11111111; //指派PORTB功能爲輸出
 Serial.begin(9600);//啓動序列埠
}
unsigned char i=12; //宣告i為8位元正整數,這樣i可儲存0~255的整數
void loop() {
 PORTB=i;
 Serial.println((int)i);//轉為整數
}
```

2. 若使用本書中學生實驗版,此實驗板並未準備以上LED 電 路,而是拿 8\*8 點陣 LED 來當作 8 位元 LED。此實驗板內 部接線如下:

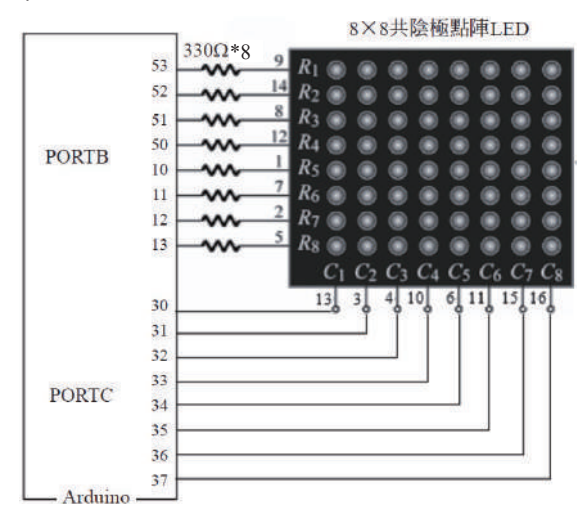

**26** 

第二單元 電腦運算思維與資料數位化 27

請在以上程式加入以下底線字程式。本書往後使用任何獨 立 LED 的程式也都這樣,直接使用軟體設定的方式,設定 C1 ~ C7 皆為高電位,C8 為低電位,那此 8\*8 點陣 LED, C8 Column 就可當作 8 個 LED 來使用。

```
void setup() {
    DDRB=B1111111;//指派PORTB全為輸出
    DDRC=0xFF;PORTC=0xFE;//0xFE is B1111110 將8*8點陣LED當作8個LED使用
    Serial.begin(9600);
}
unsigned char i=12; //宣告i為8位元正負整數,這樣i可儲存0~255的整數
void loop() {
    PORTB=i;
    Serial.println((int)i);//轉為整數
}
```

 請鍵入以下程式,並觀察序列埠視窗與LED的燈號,驗證0 到255的數位化。

```
void setup() {
    DDRB=B1111111;
    Serial.begin(9600);
    DDRC=0xFF;PORTC=0xFE;//0xFE is B1111110 將點陣LED當作8個LED使用
    unsigned char i=0; //宣告i為8位元正整數,這樣i可儲存0~255的整數
    void loop() {
        PORTB=i; //使用LED顧示記憶體內容
        Serial.println((int)i);//轉 為 整 數 ,使用序列埠輸出記憶體內容
        delay(1000);
        i=(i+1)%256;//保障在0到255循環
    }
```

#### 🗑 自我練習

請自行將112轉為二進位,並觀察結果是否相符。

#### ■正負整數

若要考慮正負整數,那可用最高位元則用來表示正或負數,最高 位元為0時表示正數,所以可表示的範圍是0到127如下表;

| 二進位編碼    | 數字  |
|----------|-----|
| 00000000 | 0   |
| 00000001 | 1   |
| 00000010 | 2   |
| 01111110 | 126 |
| 01111111 | 127 |

最高位元為1時表示負數,那負數編碼如下:

| 二進位編碼    | 數字   |
|----------|------|
| 10000000 | -0   |
| 10000001 | -1   |
| 10000010 | -1   |
| 11111110 | -126 |
| 11111111 | -127 |

這樣會有0與-0的問題,0重複出現,造成不是一對一函式, 這樣函數與反函數互轉比較麻煩。所以計算機前輩就繼續腦力激 盪,想出二補數的編碼,且沿用到今天。二補數的編碼如下:正 數就直接編碼,同上;負數就取其2補數。以-3為例,先將3轉 為二進位

00000011

取1補數,1補數是0變1,1變0,所以是

11111100

加1,所以是

11111101

第二單元 電腦運算思維與資料數位化 29

也就是2補數是1補數加1。以上即為-3的2補數編碼,等一下 我用燈號證明給您看,您會看到『亮,亮,亮,亮,亮,亮,滅, 亮』。同理,看到燈號為

11111101

最高位元為1,表示負數,那到底負多少?就取2補數,2補數是 先取1補數(0變1,1變0稱為1補數)再加1。以上

11111101

先取2補數

0000010

加1

00000011

那就是-3。所以1000000代表-128,10000001,代表-127,… 1111111代表-1,以上即為2補數的編碼,如下表所示,這樣就 沒有正負0的問題了。其次,2補數的編碼竟然也同時解決減法 問題,眞是一石二鳥。因為

8-3

可以看成

8 + (-3)

也就是直接將3取2補數,再相加就可以。因為計算機內部組織 只有加法器與比較器,繼續研讀本書,您會發現乘法也是可以用 加法完成,除法也是用加減法完成。

| 二進位編碼    | 數字        |
|----------|-----------|
| 00000000 | 0         |
| 00000001 | 1         |
| 00000010 | 2         |
| 00000011 | 3         |
| 00000100 | 4         |
| 00000101 | 5         |
| 00000110 | 6         |
| 00000111 | 7         |
|          |           |
| 01111110 | 126       |
| 01111111 | 127 最大正數  |
|          |           |
| 1000000  | -128 最小負數 |
| 10000001 | -127      |
|          |           |
| 11111110 | -2        |
| 11111111 | -1        |

#### 範例 2b

示範包含正負整數的數位化。請鍵入以下程式,並觀察8個 LED的亮滅,請問與上表的正負數是否相符?(電路同範例 2a)

#### 🖓 程式列印

- 以-3 為例,先將3轉為二進位 00000011 取1補數 11111100
  - 加1,所以是
  - 11111101

() 30
第二單元 電腦運算思維與資料數位化 31

 看到11111101,最高位元為1,表示此為負數,到底負多 少,那也是取2補數,先取1補數如下:
 00000010
 再加1,結果是
 00000011
 所以是-3。

3. 請鍵入以下程式,並觀察執行結果。

```
void setup() {
    DDRB=B1111111;
    DDRC=0xFF;PORTC=0xFE;//0xFE is B1111110 將8*8點陣LED當作8個LED使用
    Serial.begin(9600);
}
char i=-3; //宣告i爲8位元正負整數,這樣i可表示-128~127
void loop() {
    PORTB=i;
    Serial.println((int)i);//轉爲整數
}
```

#### 🗑 補充說明

 本例 Serial.println((int)i);(int) 為將字元型態轉為整數,請修 改為 Serial.println(i),並觀察執行結果。

## ☆ 自我練習

請自行將 -112 轉為二補數,並觀察結果是否正確。

#### ■字元

鍵盤能用的字元有大小寫的 a,b,c、數字 0 ~ 9、還有一些控制字 元,例如,跳列、歸位(回到該列最左邊)、跳頁、return等, 這些字元總共沒有超過 127 個,因此使用 1 個 byte 儲存就綽綽 有餘。所以這些字元的編碼,在 1960 年就已經編碼完成,稱為 ASCII 碼 (American Standard Code for Information Interchange), (2) 32 Arduino程式設計

如下圖所示:也就是我們將所有字元編號,此編號與我們的座號 相同,當叫到65號,大家都能體認此爲字元『A』,當叫到33 號,就表示此爲字元『!』。

| DEC   | Character       | DEC   | Character | DEC   | Character | DEC   | Character |
|-------|-----------------|-------|-----------|-------|-----------|-------|-----------|
| varue |                 | value |           | varue |           | varue |           |
| Ø     | null            | 32    | space     | 64    | 0         | 96    | *         |
| 1     |                 | 33    | 1         | 65    | A         | 97    | а         |
| 2     |                 | 34    |           | 66    | В         | 98    | b         |
| 3     |                 | 35    | #         | 67    | С         | 99    | с         |
| 4     |                 | 36    | \$        | 68    | D         | 100   | d         |
| 5     |                 | 37    | %         | 69    | E         | 101   | е         |
| 6     |                 | 38    | æ         | 70    | F         | 102   | f         |
| 7     |                 | 39    | 1         | 71    | G         | 103   | g         |
| 8     |                 | 40    | (         | 72    | н         | 104   | ĥ         |
| 9     | tab             | 41    | 5         | 73    | I         | 105   | i         |
| 10    | line feed       | 42    | *         | 74    | J         | 106   | j         |
| 11    |                 | 43    | +         | 75    | к         | 107   | k         |
| 12    |                 | 44    | 14 C      | 76    | L         | 108   | 1         |
| 13    | carriage return | 45    | <u>-</u>  | 77    | м         | 109   | m         |
| 14    |                 | 46    |           | 78    | N         | 110   | n         |
| 15    |                 | 47    | 1         | 79    | 0         | 111   | 0         |
| 16    |                 | 48    | 0         | 80    | Р         | 112   | р         |
| 17    |                 | 49    | 1         | 81    | Q         | 113   | q         |
| 18    |                 | 50    | 2         | 82    | R         | 114   | r         |
| 19    |                 | 51    | 3         | 83    | S         | 115   | s         |
| 20    |                 | 52    | 4         | 84    | т         | 116   | t         |
| 21    |                 | 53    | 5         | 85    | U         | 117   | u         |
| 77    |                 | 54    | 6         | 86    | V         | 118   | v         |

由上圖可知共使用7位元,0到127,前面32(0~31)為控制字元,48~57是0~9的數字,65~90是大寫英文字元, 97~122是小寫英文字元。

## 範例 2c

示範英文小寫字元的表示。請自行鍵入以下程式,並觀察燈號 與輸出結果。(電路同範例 2a)

# 🗑 輸出結果

 請留意字元 'a' 的表示,且內部是以 (97)10=(61)16 表示,燈 號的明滅就是其二進位,本例會是『滅,亮,亮,滅,滅, 滅,滅,亮』,代表 01100001。

```
void setup() {
    DDRB=B1111111;
    Serial.begin(9600);
    DDRC=0xFF;PORTC=0xFE;//0xFE is B1111110 將8*8點陣LED當作8個LED使用
}
char i ='a';//字元用單引號 ;
void loop() {
    Serial.print((int)i);Serial.print(":");Serial.println(i);
    PORTB=i;//97,0x61
    delay(1000);
}
```

# ₩ 自我練習

- 1. 請自行於 Arduino 線上手冊搜尋『ASCII』。
- 2. 請將 a 改為大寫 A, 並觀察記憶體內容, 塡入下表:

| bit7 | bit6 | bit5 | bit4 | bit3 | bit2 | bit1 | bit0 |
|------|------|------|------|------|------|------|------|
|      |      |      |      |      |      |      |      |

3、請將 char i='a' 改為 char i=1,並觀察記憶體內容,填入下表。

| bit7 | bit6 | bit5 | bit4 | bit3 | bit2 | bit1 | bit0 |
|------|------|------|------|------|------|------|------|
|      |      |      |      |      |      |      |      |

4、請將 char i='a' 改為 char i='1',並觀察記憶體內容,填入下 表,請問是否與 ACCII 的符號 1 相同。

| bit7 | bit6 | bit5 | bit4 | bit3 | bit2 | bit1 | bit0 |
|------|------|------|------|------|------|------|------|
|      |      |      |      |      |      |      |      |

#### ■字串

連續字元的集合稱為字串,例如,

"ABC"

#### (二) 34 Arduino程式設計

請留意前面字元用單引號,本例字串則用雙引號『"』。C語言使 用字元陣列表示字串。例如,以下陣列a即可儲存以上字串。

char a[]="ABC";//字串用雙引號

變數經過以上宣告,往後就可以使用索引存取內部字元。請鍵入 以下程式,並開啓序列埠視窗,觀察執行結果。

```
void setup() {
   Serial.begin(9600);
   char a[]="ABC";
   Serial.println(a);//ABC
   Serial.println(a[0]); //A
   Serial.println(a[1]); //B
   Serial.println(a[2]);//C
   a[0]='D';
   Serial.println(a);//DBC
}void loop() {}
```

C++ 則新增字串型態 string,例如,

```
string a="ABC";//字串用雙引號
```

變數經過以上宣告,往後就可以使用索引存取內部字元。請鍵入 以下程式,並開啓序列埠視窗,觀察執行結果,就會明瞭。

```
void setup() {
  Serial.begin(9600);
  String a="ABC";
  Serial.println(a);//ABC
  Serial.println(a[0]); //A
  Serial.println(a[1]); //B
  Serial.println(a[2]);//C
  a[0]='D';
  Serial.println(a);//DBC
}void loop() {}
```

以上兩種字串表示, Arduino 都可以接受, 如以上程式。

#### 範例 2d

示範字串的表示。請自行鍵入以下程式,並觀察燈號與輸出結果。(電路同範例 2a)

## 🗑 輸出結果

- 請留意 a[0] 是字元'A',編號是 65,內部記憶體是 01000001(=0x41), 燈號會是 01000001。
- 2. a[1] 是字元 'B',編號是 66, a[2] 是字元 'C',編號是 67。

| 65:A |  |  |  |
|------|--|--|--|
| 66:B |  |  |  |
| 67:C |  |  |  |

🗑 程式列印

```
void setup() {
 DDRB=B11111111;
 DDRC=0xFF; PORTC=0xFE; //0xFE is B11111110 將8*8點陣LED當作8個LED使用
 Serial.begin(9600);
}
void loop() {
 //char a[]="ABC";//C語言的字串宣告方式
 String a="ABC";//C++語言的字串宣告方式,Arduino两者都可以接受
 Serial.print((int)a[0]);Serial.print(":");
 Serial.println(a[0]);
 PORTB=a[0];//65,0x41
 delay(1000);
 Serial.print((int)a[1]);Serial.print(":");
 Serial.println(a[1]);
 PORTB=a[1];//66,0x42
 delay(1000);
 Serial.print((int)a[2]);Serial.print(":");
 Serial.println(a[2]);
 PORTB=a[2];//67,0x43
 delay(12000);
```

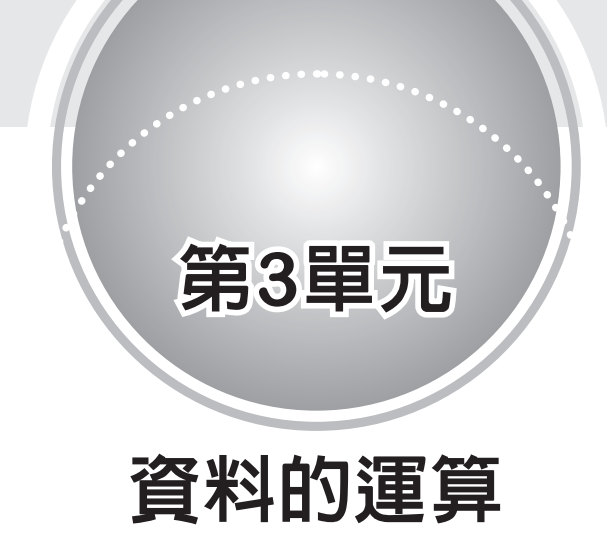

前面我們已經介紹資料的數位化,本單元則要進行資料的運算, 要進行資料的運算必須先介紹一些電腦的基本運算思維。例如, 運算元、資料型態、運算子、算術運算、變數宣告、識別字、保 留字等等,分別說明如下:

# 運算元與資料型態

一般的計算機進行算術運算,就直接運算,例如進行3\*2,就 直接按『3』、『\*』、『2』、『=』就可得到答案,但是以上步驟當 要重複計算時,都要重複按以上運算元與運算子(3與2稱為運 算元,\*與=稱為運算子),這樣非常耗時與不便,所以就有電 腦程式語言的發展。所謂電腦程式設計,就是利用代號儲存以上 運算元,這些代號在程式設計領域稱為變數,意思是說,它所代 表的值,運算過程隨時可以改變,再使用變數寫出計算結果的敘 述,結果也是先以變數儲存,那此一敘述就可重複利用,例如, 計算長方形面積,我們會先將資料數位化:

int a=3,b=4;
int c;

計算結果與輸出結果如下:

c=a\*b; Serial.print(c);

以上代號a,b,c,在程式設計領域裡,我們稱為『變數, variable』、『int b=3;』稱爲變數宣告與指派初値;『a\*b』稱爲『運 算式,Expression』;『c=a\*b;』稱爲『敘述,Statement』。其次, 在上一單元的資料數位化單元,我們已經介紹不同的數字(整數、 負整數與實數)與不同的數字的大小(數字的位數),其數位化的 方式也不同,所佔用的記憶體大小也不同。電腦爲了有效率的處 理這些資料,就有資料型態(Data Types)的規劃,也就是大的資 料用大盒子裝,小的資料用小盒子裝,如此才可節省記憶體,並 加快處理效率。反過來說,若不分資料大小,通通用大盒子裝資 料,那將會非常浪費記憶體,也拖垮執行效率。例如,所有的東 西都用冰箱的盒子裝當然也可以,但這樣非常浪費空間,還有, 搬運時也很耗時。Arduino所提供的資料型態、所佔用記憶體、 所能代表的數值範圍如下表:

| 資料型態          | 中文名稱                   | 佔用記憶體的<br>大小(位元) | 所能代表的數値<br>的範圍      | 備註             |
|---------------|------------------------|------------------|---------------------|----------------|
| byte          | 位元組                    | 8                | $0 \sim 255$        |                |
| int           | 整數                     | 16               | $-32768 \sim 32767$ |                |
| long          | <b></b><br>東<br>敷<br>動 | 32               | -2147483648 ~       |                |
| long          |                        | 52               | 2147483647          |                |
| float         | 浮點數                    | 32               | +/-3.4E+-38         |                |
| double        | 位特度浮點數                 | 32               | +/ 3 /E+ 38         | Arduino 的      |
| double        |                        | 52               | 17-3.4E1-38         | double 🖻 float |
| unsigned char | 正字元                    | 8                | $0 \sim 255$        |                |
| char          | 字元                     | 8                | $-128 \sim 127$     |                |
| unsigned long | 正長整數                   | 32               | 0 ~<br>42949667295  |                |

| 資料型態         | 中文名稱 | 佔用記憶體的<br>大小(位元) | 所能代表的數値<br>的範圍 | 備註                  |
|--------------|------|------------------|----------------|---------------------|
| unsigned int | 正整數  | 16               | $0 \sim 65535$ |                     |
| bool         | 布林   | 8                | true or false  | boolean 也可<br>,但不鼓勵 |
| String       | 字串   |                  |                |                     |

## 變數宣告

變數的功能是用來輸入、處理及儲存外界的資料,而變數在使用 以前則要事先宣告才可使用。在一些舊式的 Basic 語言中,變數 使用前並不需要事先宣告,卻也帶來極大的困擾。例如,以下敘 述即爲變數未宣告的後果:編譯器無法回應使用者在拼字上的錯 誤,而造成除錯上的困難。

student=studend+1;

上式若事先宣告 student 如下:

int student;

則編譯器遇到 studend 時,便會出現 studend 未宣告的錯誤訊息, 提醒使用者補宣告或注意拼字錯誤。其次,變數宣告的優點是可 配置恰當的記憶體而提高資料的處理效率。例如,有些變數的値 域僅為整數,則不用宣告為 float。此即為小東西用小箱子裝,大 東西用大箱子裝,才能有效運用空間與提升搬運效率。Arduino 語言的變數宣告語法如下:

#### 資料型態 變數名稱[=初值];

例如,

byte a;

(2)38

即是宣告變數 a 為 byte 型態,佔用 1 個 Byte,此種型態僅能儲存 0 到 255。又例如,

int d;

那 d 就佔用 2 個 Byte,但可儲存-32768 到 32767。又例如,

char b,c; b='A';c='\*';

則是宣告變數 b, c 為 char 型態,此種型態可儲存單一字元。變數 的宣告亦可連同初值一起設定,如以下敘述:

float d = 30.2;

宣告 d 是 float 型態,並設其初值是 30.2。以下敘述,宣告 e 是 char 型態,且其初值是字元 'a'。

char e='a';

以下敘述,同時宣告兩個變數,且設定其初值。

int f1=3,f2=3;

以下敘述可宣告布林型態:(布林型態用來表示,運算結果的『真』 與『僞』)

bool g=true;

C/C++/Arduino都可用字元陣列表示字串,以下程式可宣告 a 為 字串型態,請留意字元是單引號,字串是雙引號。

char a[]="ABC";//字串用雙引號

C++/Arduino 才有字串型態 String,以下程式可宣告變數 h 為字 串型態:

String h="123";

變數經過宣告之後,編譯器即會根據該變數的資料型態配置適當 的記憶體儲存此變數,所以若要提高程式的執行效率,則應儘量 依照資料性質,選擇佔用記憶體較小的資料型態。

# 變數的有效範圍

任一變數的宣告,若無特殊聲明,均屬於區域變數,其有效範圍 僅止於該變數所在的程式區塊。所以,以下變數i的有效範圍僅 在 setup(),無法在 loop(){} 函式內存取。

```
void setup() {
   Serial.begin(9600);
   byte i=1;
}
void loop() {
   Serial.println(i);
}
```

其次,請比較下圖左與下圖右的差別,下圖左 byte i=0;放在 void loop() {}裡面,則每次執行 void loop() {}時,byte i=0 都被執行,所以其値永遠都相同,沒有累加效果。此時就要把此敘述放在外面,成為全域變數,所以此i,稱為計數器,也可以想像成 loop()被執行的次數,如下圖右。

| <pre>void setup() {</pre>      | <pre>void setup() {</pre>      |
|--------------------------------|--------------------------------|
| <pre>Serial.begin(9600);</pre> | <pre>Serial.begin(9600);</pre> |
| }                              | }                              |
| <pre>void loop() {</pre>       | byte i=0;                      |
| byte i=0;                      | <pre>void loop() {</pre>       |
| i=i+1;                         | i=i+1;                         |
| <pre>Serial.println(i);</pre>  | Serial.println(i);             |
| }                              | }                              |
|                                |                                |

# 變數有效範圍的優點

因為一個大型程式通常是很多人合力完成,每個人各自開發自己 的函式,各自宣告自己的變數。例如,以下變數a,彼此獨立, 互不干擾。

```
void setup() {
   Serial.begin(9600);
   byte a=1;
   Serial.println(a);
}
void loop() {
   byte a=2;
   Serial.println(a);
   delay(1000);
}
```

若沒有區域變數的觀念,彼此的變數就會互相干擾,例如,以下程 式,您用 a,我也用 a,那彼此就互相干擾,執行結果就會錯亂。

```
void setup() {
    a=a+1;
}
void loop() {
    a=a+3;
}
```

若需要共用變數時,大家要先講好,將這一變數宣告為全域,就 可共用。例如,以下變數 a 稱為全域變數,大家一起共用。

```
byte a=0;
void setup() {
   Serial.begin(9600);
   Serial.println(a);
   a=a+1;
   Serial.println(a);
}
```

```
void loop() {
   Serial.println(a);
   a=a+3;
   Serial.println(a);
   delay(1000);
}
```

# 識別字(Identifiers)命名規則

真實的世界裏,每個人、事及物都有一個名稱,程式設計亦不例 外,於程式設計時我們必須為每一個變數、常數、函式命名, 以上所有變數、常數、函式等名稱,統稱為程式語言的識別字 (Identifiers)。先以數學為例,數學的變數命名規則是,已知數用 a, b, c,未知數用 x, y, z;物理則習慣用 v 代表速度,t 代表時間; 而 C/C++/Arduino 語言的識別字命名規則如下:

識別字必須是以字母(大小寫的 A 至 Z)或底線(\_)開頭。
 例如,以下是一些合法的識別字。

| a      |  |  |  |
|--------|--|--|--|
| i      |  |  |  |
| sum    |  |  |  |
| _sum   |  |  |  |
| Income |  |  |  |
|        |  |  |  |

以下是一些非法的識別字。

| 7eleven | - 11 | 不能由數字開頭 |
|---------|------|---------|
| %as     | 11   | 不能由符號開頭 |

 2. 識別字由字母開頭後,僅可由字母、底線及數字組合而成, 且不得包含空白與符號。例如,以下是一些合法的識別字。

a123 a123b a b

**42** 

#### 第三單元 資料的運算 43

以下是一些非法的識別字。

| A=    | // 不能含有 = 號 |  |
|-------|-------------|--|
| sum!  | // 不能含有 ! 號 |  |
| Age#3 | // 不能含有 # 號 |  |
| ac    | // 不能含空白    |  |
| c+3   | // 不得含有加號   |  |

- 3. 識別字的大小寫均視為不同,例如 Score、score 及 SCORE 皆代表不同的識別字。
- 4. 識別字不得使用保留字,如if、for等。但是,if1、fora等則 可使用。
- > 識別字要用有意義的單字,例如,sum、avg、StudentNumber 或 AverageIncome。除非有效範圍很小(或稱生命週期極短) 的變數才用 x、i 或 a 等當識別字,也千萬不要用 k23erp 等這 種沒意義又難記的識別字。
- 6. 識別字有多個單字時,中間可以加上底線(\_),例如上例 的 StudentNumber 可 寫 成 student\_Number,若擔心打字不 靈光亦可寫成 Stu\_Num、stu\_num、stuNum 或 stunum,其 中 stuNum 又稱駝峰表示法,因為大寫字母看起來像駱駝駝 峰一樣,這樣可以避免鍵入底線的困擾,且提昇閱讀效率, Arduino 的函數命名則採用此種命名習慣。

# 保留字(Keywords)

保留字(又稱關鍵字)是任一程式語言已事先賦予某一識別字(可 識別的文字或字串,稱為識別字)一個特別意義,所以程式設計 者不得再重複賦予不同的用途,就像現實生活中,電視、冰箱已 經有特別意義了,所以沒有人取名字為電視或冰箱。Arduino也 是一樣,例如 if 已賦予決策功能,程式設計者當然不得再定義

#### (古)44 Arduino程式設計

if 為另外的用途,請自行線上查詢點選工具列的『說明/參考文件』或『Language Reference』,例如表內的 loop、setup、break、 coutinue、do 等等,大部分擷取 C/C++ 語言精華。

## 運算子

所謂運算子(Operator),指的是可以對運算元(Operand)執行 特定功能的特殊符號。例如,3 + 2 的『3』與『2』稱爲運算元, 『+』稱爲運算子。Arduino 的運算子分爲五大類,分別是:算術 (Arithmetic)運算子、比較(Comparison)運算子、布林(Boolean) 運算子、位元操作(Bitwise)運算子及複合(Compound)運算子, 分別說明如下:

#### ■算術運算子

下表是 Arduino 的算術運算子。(請開啓 https://www.arduino.cc/ reference/en/)

Arithmetic Operators % (remainder) \* (multiplication) + (addition) - (subtraction) / (division) = (assignment operator)

以上算術運算子用來執行一般的算術運算,包括指派(=)、取正負數(+/-)、加(+)、減(-)、乘(\*)、除(/)、取餘數(%)等,下 表是以上算術運算子的功能說明:

| 運算子 | 定義           | 優先順序 | 結合律  |
|-----|--------------|------|------|
| =   | 指派           | 15   | 由右至左 |
| +/- | 正負號,一元運算子    | 2    | 由右至左 |
| *   | 乘法運算         | 4    | 由左至右 |
| /   | 除法運算         | 4    | 由左至右 |
| %   | 求餘數(Modulus) | 4    | 由左至右 |
| +/- | 加法 / 減法運算    | 5    | 由左至右 |

■「=」

『=』符號為指派或稱賦值運算子,其作用為將運算符號右邊 運算式的值,指派給運算符號左邊的運算元。所以,以下敘述 sum=a+b是先計算 a+b 的值,再將此值指派給 sum。

int sum = 0, a = 3, b = 5;sum = a + b;

上式與數學的『相等』符號是不同的,在程式設計領域裡,此稱 爲指派或賦值,右邊先運算,運算後再將結果指派給左邊的變 數,所以不要一直糾結爲什麼0會等於8。其次,你是不能將常 數放在指派運算子的左邊,例如:

8 = x ;

爲一個不合法的敘述,但以下敘述將常數 8 指派給變數 x 是合法的。

x = 8 ;

(合)46 Arduino程式設計

#### ■四則運算

以下是一些簡單四則運算:

```
int a=5,b=4;
Serial.println(a+b);//9
Serial.println(a-b);//1
Serial.println(a*b);//20
Serial.println(a%b);//1 取餘數
```

以上程式,請放在 setup()裡面,就可觀察執行結果。

```
void setup() {
   Serial.begin(9600);
   //執行一次的放這裡
}
void loop() {}//雖然沒用到,也不能省略
```

#### ■整數除法或實數除法

Arduino/C/C++的除法運算,只有被除數與除數的型態均為整 數,才是整數除法,商的型態為整數;否則即為實數除法,得到 實數商。例如:

```
int x=5, y=4,z;
float xf=5,yf=4;
Serial.println(x/y); // 1,被除數與除數的型態均為整數
Serial.println(xf/y);//1.25
Serial.println(xf/yf);//1.25
Serial.println(xf/yf);//1.25
```

其次,若運算結果為實數,但若指派給整數型態的變數,結果也 是整數。例如:

```
void setup() {
    Serial.begin(9600);
    int x=5, y=4,z;
    float xf=5,yf=4,zf;
    zf=xf/yf;//1.25
```

```
Serial.println(zf);
z=xf/yf;//1
Serial.println(z); //原本運算結果是實數1.25,但指派給整數,所以會是1
}void loop() {}
```

#### ■整數除法與取餘的應用

整數除法與取餘可以將一個整數分解爲數個數字。例如,若要 使用七段顯示器顯示 152,那就要將此數字分解為 1, 5, 2 三個數 字,其方法如下:

```
int a=152;
int a1=152/100;//1百位數
int a2=(152-a1*100)/10;//5十位數
int a3=a %10;//個位數
```

#### ■取餘

若要讓一個數字在累加的過程中,保持一定的循環,那也是用取 餘。例如,

```
int i;
void loop() {
    i=(i+1) %4;
}
```

那 i 就永遠在 0, 1, 2, 3 循環。請特別留意,數學有

19/10=1...9

的書寫習慣,但電腦並沒有此運算方式,因此以上運算方式,一 定要先取餘數,再求整數商如下:

```
int a=19,b=10;
int c=a%b;
int d=a/b;
```

順序錯也不行,以下程式先除再取餘,結果就不對。

```
int a=19,b=10;
int d=a/b;
int c=a%b;
```

# 運算子的優先順序(Precedence)

同一敘述,若同時含有多個運算子,此時即需定義運算子的優先 順序。例如,

a=3+4\*2;

『=』優先順序是12,『+』優先順序是5,『\*』優先順序是4,所 以運算順序是

(a=(3+(4\*2)));

# 運算子的結合律(Associativity)

當同一敘述,相鄰的運算子擁有相同優先順序的運算子,此時即 需定義運算子是左結合或右結合。例如:

x=a-b-c;

連續兩個減號『-』,優先順序相同,此時就要靠定義結合律,減 法結合律是由左至右,所以以上同義於

x=((a-b)-c);

而

x=y=z=2;

連續三個指派運算子『=』,指派運算子的結合律是由右至左,所 以以上式子同義於

48

(x=(y=(z=2)));

所以,以上敘述,x、y、z的結果都是2。

## 範例 3a

請寫一個程式,可以指派長方形的長與寬,並計算周長與面積。

## 🖓 題目分析

- 需要兩個變數儲存長與寬。請選擇此資料來源是整數還是浮 點數,若是整數,還要分是8位元的byte (0~255)、16位 元的 int (-32768~32767)或32位元的 long (-2147483648~ 2147483647)。本書整數若沒特別註明,就一律折衷,通通取 int。
- 需要兩個變數儲存面積與周長。請選擇整數或是浮點數,本 例也是選擇 int。
- 先使用變數指派方式,指派變數的值,程式如下。這樣可以 省略冗長的變數輸入,先專注於演算法的實現。

```
void setup() {
   Serial.begin(9600);
   int a,b,area,perimeter;
   a=3;
   b=4;
   area= a*b;
   perimeter=2*(a+b);
   Serial.print("area=");
   Serial.println(area);
   Serial.println(area);
   Serial.println(perimeter:");
   Serial.println(perimeter);
}void loop() {}
```

#### 合50 Arduino程式設計

4. 請特別留意

```
area= ab;
perimeter=2(a+b);
```

爲數學語言,不是電腦語言,以上寫法電腦看不懂。 5. 以上程式執行結果如下:

6. 使用電腦的鍵盤輸入變數的數值,程式如下:

```
void setup() {
    Serial.begin(9600);
}
void loop() {
    int a,b,area,perimeter;
    Serial.print("Input a:");
    while(Serial.available() ==0) {}//等待使用者輸入資料
    a=Serial.parseInt();
    Serial.println(a);
    Serial.print("Input b:");
    while(Serial.available() ==0) {}//等待使用者輸入資料
   b=Serial.parseInt();
    Serial.println(b);
    area= a*b;
   perimeter=2*(a+b);
    Serial.print("area=");
    Serial.println(area);
    Serial.print("perimeter:");
    Serial.println(perimeter);
  }
```

 6. 以上程式執行結果如下:(請將輸入方式點選『沒有行結尾』, 如下圖,不然無法輸入第二個變數)

| So COM5 (Arduino/Genuino Mega or Mega 2560) |           |
|---------------------------------------------|-----------|
|                                             |           |
| Input a:3                                   |           |
| Input b:5                                   |           |
| area=15                                     |           |
| perimeter:16                                |           |
| Input a:                                    |           |
|                                             |           |
|                                             |           |
|                                             |           |
|                                             |           |
|                                             |           |
|                                             |           |
|                                             |           |
|                                             |           |
|                                             |           |
| ☑ 自動捲動 □ Show timestamp                     | 沒有行結尾 🗸 🗸 |

## ₩ 自我練習

- 1. 指派長方體的長、寬、高,計算其表面積與體積。
- 2. 請寫一個程式,可以指派一個台斤數,且轉為公斤數輸出。
- 請寫一個程式,可以指派一個0~86399的整數,且轉為 『時:分:秒』的格式輸出。
- 4. 請寫一個程式,可以指派一個4位數,並從千位數一一輸出、且求其數字和。例如,指派1234,那就輸出1,2,3,4與10。
- 請寫一個程式,可以指派一個4位數,並從個位數一一輸出、且求其數字和。例如,指派1234,那就輸出4,3,2,1與10。

# 合52 Arduino程式設計

 6. 請 寫 一 程 式,滿足 以下 條 件。可 以 指 派 兩 個 座 標。 (x1=0;y1=3;x2=4;y2=0),然後計算此兩點座標距離,輸出距離。

提示:已知兩點座標分別是(x1,y1),(x2,y2),則其距離的公式 的數學語言是:

$$d = \sqrt{(x_1 - x_2)^2 + (y_1 - y_2)^2}$$

7. 指派三角形三邊長 a、b、c,求其面積。
提示:先指派 a,b,c,然後計算 d=(a+b+c)/2,則三角形面積 s
=√d(d-a)(d-b)(d-c),輸出 s。本例假設所輸入的三角形三邊
長可圍成三角形,例如指派 a=3;b=4;c=5 則得三角形面積 6,
但並不是任意三條線都可圍成三角形,若要判斷是否可圍成
三角形,請繼續研讀下一單元。

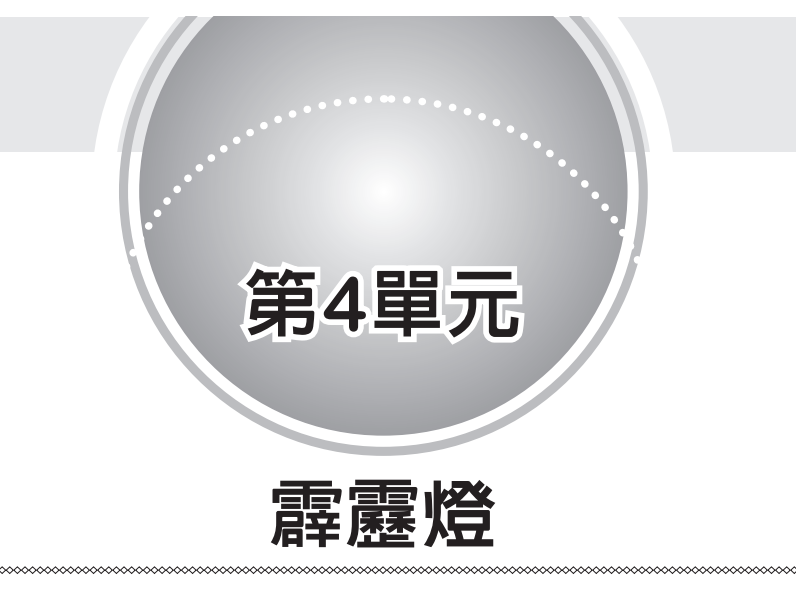

# 各種進位制

我們人類習慣使用 10 進制,逢 10 填 0 進 1,例如,(242)<sub>10</sub> 是表 示 2\*10<sup>2</sup> + 4\*10<sup>1</sup> + 2\*10<sup>0</sup> = 242;若是 8 進位,那就是逢 8 填 0 進 1,僅用 0, 1, 2, 3, 4, 5, 6, 7 等 8 個數字,所以 (11)<sub>8</sub> = 1\*8<sup>1</sup> + 1\*8<sup>0</sup> = (9)<sub>10</sub>;若是 2 進位,那就是逢 2 填 0 進 1,僅用 0,1兩個數字, 所以 1011 = 1\*2<sup>3</sup> + 0\*2<sup>2</sup> + 1\*2<sup>1</sup> + 1\*2<sup>0</sup> = 11;若是 16 進位,那就 用 0, 1, 2, 3, 4, 5, 6, 7, 8, 9, A, B, C, D, E, F 表示 0 到 15,且逢 16 填 0 進 1,所以 (A2E)<sub>16</sub> = 10\*16<sup>2</sup> + 2\*16<sup>1</sup> + 14\*16<sup>0</sup> = (302)<sub>10</sub>。

Arduino 語言可以處理的整數有四種進位方式,分別是十進 位(Decimal)、二進位(Binary)、八進位(Octal)及十六進位 (Hexadecimal)。其中十進位則以我們平常書寫數字的方式即可, 例如 12;二進位則以 B 開頭,例如,B11 則代表十進位的 3;八 進位則應以 0 開頭,例如 011 代表十進位的 9(1\*8+1);十六進位 應以 0x 開頭,例如,0x11 代表十進位的 17(1\*16+1)。請鍵入以 下程式,並觀察執行結果。

```
void setup() {
   Serial.begin(9600);
   int a=242;
   int b=B11;
   int c=011;//零,不是字母O
   int d=0x11;//零x,不是字母OX
   Serial.println(a);
   Serial.println(b);
   Serial.println(c);
   Serial.println(d);
}void loop() {}
```

# 2進位與16進位

前面資料的數位化已經介紹,電腦是以2進位儲存數值,所以若以8位元儲存一個正整數,那

5

就會以

00000101

表示,我們若以 LED 觀察結果就是『滅滅滅滅滅亮滅亮』,那反 過來說,若有 8 顆 LED 呈現

#### 滅滅滅滅滅亮滅亮

要將此現象數位化,我們也可用2進位表示為

B00000101

其次,以上2進位有點長,所以我們習慣以16進位表示為

0x05

也就是在自動控制的領域裡,我們會習慣以2進位或16進位來表示一些燈號或控制結果,請讀者要慢慢習慣這種2或16進位表示 方式。以下是一些常用數字的16進位書寫表示方式。

| 10進位 | 2進位   | 16進位 | 10進位 | 2進位       | 16進位 |
|------|-------|------|------|-----------|------|
| 0    | В0    | 0x0  | 11   | B1011     | 0xb  |
| 1    | B1    | 0x1  | 12   | B1100     | 0xc  |
| 2    | B10   | 0x2  | 13   | B1101     | 0xd  |
| 3    | B11   | 0x3  | 14   | B1110     | 0xd  |
| 4    | B100  | 0x4  | 15   | B1111     | 0xe  |
| 5    | B101  | 0x5  | 16   | B10000    | 0x10 |
| 6    | B110  | 0x6  | 17   | B10001    | 0x11 |
| 7    | B111  | 0x7  | 18   | B10010    | 0x12 |
| 8    | B1000 | 0x8  | 127  | B01111111 | 0x7F |
| 9    | B1001 | 0x9  | 254  | B11111110 | 0xFE |
| 10   | B1010 | 0xa  | 255  | B11111111 | 0xFF |

#### 🗑 自我練習

 若有8個燈號連續排列,且其燈號是『滅亮亮滅亮亮亮亮』, 請問該如何以16進制數字回報。

## 時序圖

以上是一個瞬間結果的資料數位化,但有很多情況,例如,廣告 燈、耶誕樹燈、紅綠燈等,還會隨著時間的移動有不同的變化, 此時可以以時間為軸,取一段時間為單位,將這些單位的結果記 錄下來,這些以時間為橫軸的連續資料數位化,稱為時序圖,程 式設計師就按照此時序圖,將結果以陣列存放,再依序輸出此陣 列,即可完成指定動作。

**範例** 4a 耶誕樹燈。

小明買了一顆耶誕樹,現在要將它裝上8顆LED,且讓其閃爍 如下,請問如何規劃。

| 時序 | LED7 | LED6   | LED5 | LED4 | LED3 | LED2 | LED1 | LED0 |
|----|------|--------|------|------|------|------|------|------|
| 1  | 0    | 0      | 0    | 0    | 0    | 0    | 0    |      |
| 2  | 0    | 0      | 0    | 0    | 0    | 0    |      |      |
| 3  | 0    | 0      | 0    | 0    | 0    |      |      |      |
| 4  | 0    | 0      | 0    | 0    |      |      |      |      |
| 5  | 0    | 0      | 0    |      |      |      |      |      |
| 6  | 0    | 0      |      |      |      |      |      |      |
| 7  | 0    |        |      |      |      |      |      |      |
| 8  |      |        |      |      |      |      |      |      |
|    |      | سمیں ج |      |      |      |      |      |      |

(實心代表燈亮, 空心代表不亮)

# ₩ 操作步驟

- 1. 將電路接線如同範例 2a。
- 以秒為單位,規劃時序圖。本例規劃如下,1代表亮,0代表 不亮:

| 時序 | LED7 | LED6 | LED5 | LED4 | LED3 | LED2 | LED1 | LED0 | 値    |
|----|------|------|------|------|------|------|------|------|------|
| 0  | 0    | 0    | 0    | 0    | 0    | 0    | 0    | 1    | 0x01 |
| 1  | 0    | 0    | 0    | 0    | 0    | 0    | 1    | 1    | 0x03 |
| 2  | 0    | 0    | 0    | 0    | 0    | 1    | 1    | 1    | 0x07 |
| 3  | 0    | 0    | 0    | 0    | 1    | 1    | 1    | 1    | 0x0F |
| 4  | 0    | 0    | 0    | 1    | 1    | 1    | 1    | 1    | 0x1F |
| 5  | 0    | 0    | 1    | 1    | 1    | 1    | 1    | 1    | 0x3F |
| 6  | 0    | 1    | 1    | 1    | 1    | 1    | 1    | 1    | 0x7F |
| 7  | 1    | 1    | 1    | 1    | 1    | 1    | 1    | 1    | 0xFF |

56

- 一一將以上資料數位化,得到 0x01, 0x03, 0x07, 0x0F, 0x1F, 0x3F, 0x7F, 0xFF, 如上表最右一欄。
- 4. 使用變數儲存以上資料。本例使用 a0, a1, a2, a3,a4, a5, a6, a7 表示如下:

```
a0=0x01;
a1=0x03;
a2=0x07;
a3=0x0F;
a4=0x1F;
a5=0x3F;
a6=0x7F;
a7=0xFF;
```

3. 將以上資料寫入 Arduino,程式如下:

```
void setup() {
   DDRB=B11111111;
   //Serial.begin(9600);
   DDRC=0xFF; PORTC=0xFE; //0xFE is B11111110 將點陣LED當作8個LED使用
}
void loop() {
  byte a0,a1,a2,a3,a4,a5,a6,a7;
  //宣告a0,a1...是8位元正整數,可表示0~255
  a0=0x01;
  PORTB=a0;
  delay(1000);
  a1=0x03;
  PORTB=a1;
  delay(1000);
  a2=0x07;
  PORTB=a2;
  delay(1000);
  a3=0x0F;
  PORTB=a3;
  delay(1000);
  a4=0x1F;
  PORTB=a4;
  delay(1000);
```

```
58 Arduino程式設計
```

```
a5=0x3F;
PORTB=a5;
delay(1000);
a6=0x7F;
PORTB=a6;
delay(1000);
a7=0xFF;
PORTB=a7;
delay(1000);
}
```

# 霹靂燈與陣列

前面的霹靂燈共 8 個時序,我們用了 8 個變數表示 8 個顯示方式, 這樣程式寫起來,真是又臭又長,那如果遇到更複雜的變化呢?本 單元我們將要介紹一個很好用的工具,那就是陣列,陣列就是要解 決儲存連續相同的大批資料。例如,上一範例,我們一共 8 筆連續 資料,如果用陣列結構,就可以宣告一個一維陣列如下:

byte a[8];

共可儲存8筆資料,分別是a[0],a[1],a[2],a[3],a[4],a[5],a[6], a[7],中括號內的數字稱爲索引。索引可用來指派資料來源,就 如同我們常用座號來指派同學一樣,只是人類習慣從1號開始, 但電腦因爲了方便配合取餘運算與重複循環控制,所以陣列從0 號開始。但是0號可用,也可不用,只是重複控制從0號開始, 若配合取餘『%』會較方便。上一範例的資料設定,若以陣列表 示,則陣列指派如下:

| a[0]=0x01; |
|------------|
| a[1]=0x03; |
| a[2]=0x07; |
| a[3]=0x0F; |
| a[4]=0x1F; |

58

```
a[5]=0x3F;
a[6]=0x7F;
a[7]=0xFF;
```

以上宣告陣列與陣列初值指派兩個步驟,亦可宣告陣列的同時, 就指派其值如下:

```
byte a[]={0x01,0x03,0x07,0x0F,0x1F,0x3F,0x7F,0xFF};
```

有了陣列,往後就可以使用迴圈與陣列索引存取陣列的值,程式 如下:

```
void setup() {
    DDRB=B1111111;
    DDRC=0xFF;PORTC=0xFE;//0xFE is B1111110 將8*8點陣LED當作8個LED使用
    Serial.begin(9600);
}
void loop() {
    byte a[]={0x01,0x03,0x07,0x0F,0x1F,0x3F,0x7F,0xFF};
    for (int i=0 ;i<=7;i++) {
        PORTB=a[i];
        delay(1000);
    }
    delay(3000);
}</pre>
```

也可以使用以下無窮迴圈

```
void setup() {
    DDRF=B1111111;
    Serial.begin(9600);
    DDRC=0xFF;PORTC=0xFE;//0xFE is B1111110 將8*8點陣LED當作8個LED使用
}
byte i=0;
void loop() {
    byte a[]={0x01,0x03,0x07,0x0F,0x1F,0x3F,0x7F,0xFF};
    PORTBF=a[i];
    delay(1000);
    i=(i+1)%8;//i每次遞增1,但%8可保障數字i在0~7之間
}
```

本例的

byte i=0;

要放在 void loop() {} 外面,此稱為全域變數,請移至 loop()裡面,並觀察結果。

# ⑦ 自我練習

1. 若希望霹靂燈的變化如下,請寫程式完成。

| 時序 | LED7 | LED6 | LED5 | LED4 | LED3 | LED2 | LED1 | LED0 | 値 |
|----|------|------|------|------|------|------|------|------|---|
| 0  | 1    | 0    | 0    | 0    | 0    | 0    | 0    | 1    |   |
| 1  | 0    | 1    | 0    | 0    | 0    | 0    | 1    | 0    |   |
| 2  | 0    | 0    | 1    | 0    | 0    | 1    | 0    | 0    |   |
| 3  | 0    | 0    | 0    | 1    | 1    | 0    | 0    | 0    |   |
| 4  | 0    | 0    | 0    | 1    | 1    | 0    | 0    | 0    |   |
| 5  | 0    | 0    | 1    | 1    | 1    | 1    | 0    | 0    |   |
| 6  | 0    | 1    | 1    | 1    | 1    | 1    | 1    | 0    |   |
| 7  | 0    | 1    | 1    | 1    | 1    | 1    | 1    | 1    |   |
| 8  | 1    | 1    | 1    | 1    | 1    | 1    | 1    | 1    |   |
| 9  | 1    | 1    | 1    | 1    | 1    | 1    | 1    | 0    |   |
| 10 | 1    | 1    | 1    | 1    | 1    | 1    | 0    | 0    |   |
| 11 | 1    | 1    | 1    | 1    | 1    | 0    | 0    | 0    |   |
| 12 | 1    | 1    | 1    | 1    | 0    | 0    | 0    | 0    |   |
| 13 | 1    | 1    | 1    | 0    | 0    | 0    | 0    | 0    |   |
| 14 | 1    | 1    | 0    | 0    | 0    | 0    | 0    | 0    |   |
| 15 | 1    | 0    | 0    | 0    | 0    | 0    | 0    | 0    |   |
| 16 | 0    | 0    | 0    | 0    | 0    | 0    | 0    | 0    |   |

2. 紅綠燈。若有一個單向紅綠燈時序如下,請寫程式完成。

60

| 時序 | LED2(紅燈) | LED1(黃燈) | LED0(緑燈) | 値 |
|----|----------|----------|----------|---|
| 0  | 0        | 0        | 1        |   |
| 1  | 0        | 0        | 1        |   |
| 2  | 0        | 0        | 1        |   |
| 3  | 0        | 0        | 1        |   |
| 4  | 0        | 1        | 0        |   |
| 5  | 0        | 1        | 0        |   |
| 6  | 1        | 0        | 0        |   |
| 7  | 1        | 0        | 0        |   |
| 8  | 1        | 0        | 0        |   |

3. 請自行觀察路口的雙向紅綠燈,並寫程式完成。 提示:將所有燈號建立時序圖。

| 時序 | LED5紅 | LED4黃 | LED3緑 | LED2紅 | LED1黃 | LED0緑 | 値 |
|----|-------|-------|-------|-------|-------|-------|---|
| 0  | 1     | 0     | 0     | 0     | 0     | 1     |   |
| 1  | 1     | 0     | 0     | 0     | 0     | 1     |   |
| 2  | 1     | 0     | 0     | 0     | 0     | 1     |   |
| 3  | 1     | 0     | 0     | 0     | 0     | 1     |   |
| 4  | 1     | 0     | 0     | 0     | 1     | 0     |   |
| 5  | 1     | 0     | 0     | 1     | 0     | 0     |   |
| 6  | 0     | 0     | 1     | 1     | 0     | 0     |   |
| 7  | 0     | 0     | 1     | 1     | 0     | 0     |   |
| 8  | 0     | 0     | 1     | 1     | 0     | 0     |   |
| 9  | 0     | 0     | 1     | 1     | 0     | 0     |   |
| 10 | 0     | 0     | 1     | 1     | 0     | 0     |   |
| 11 | 0     | 0     | 1     | 1     | 0     | 0     |   |
| 12 | 0     | 0     | 1     | 1     | 0     | 0     |   |
| 13 | 0     | 1     | 0     | 1     | 0     | 0     |   |
| 14 | 1     | 0     | 0     | 1     | 0     | 0     |   |

4. 高鐵停靠站燈號。高鐵的月台上,都有一個告示板,用來顯 示即將到站列車的停靠站。假設以下是南港月台的列車停靠 方式,1代表有停靠,0代表未停靠,請問您如何來設計。

| 列車<br>編號 | 南港  | 台北    | 板橋 | 桃園 | 新竹    | 苗栗 | 台中 | 彰化 | 嘉義 | 台南 | 高雄 | PORTK | PORTF |
|----------|-----|-------|----|----|-------|----|----|----|----|----|----|-------|-------|
|          | ] ] | PORTK | 2  |    | PORTF |    |    |    |    |    |    |       |       |
| 0        | 1   | 1     | 0  | 0  | 0     | 0  | 1  | 0  | 0  | 1  | 1  | 0x6   | 0x13  |
| 1        | 1   | 1     | 1  | 1  | 1     | 1  | 1  | 1  | 1  | 1  | 1  | 0x7   | 0xff  |
| 2        | 1   | 1     | 0  | 0  | 1     | 0  | 1  | 0  | 1  | 1  | 1  | 0x6   | 0x57  |
| 3        | 1   | 1     | 0  | 0  | 1     | 0  | 1  | 0  | 0  | 0  | 1  | 0x6   | 0x51  |

5. 捷運到站燈號。搭乘捷運時,車上都有列車停靠站顯示說 明。例如,淡水線的站名如下,若要用 LED 顯示到站資訊, 請問您如何設計。

| 時序 | 淡水 | 紅樹林 | 竹圍  | 關渡 | 忠義 | 復興崗 | 北<br>投 | 奇岩 | 其哩岸 | 石牌  | 明德 | 芝山 | 士林 | 劍潭 | 圓山 | 民權西路 | 雙連  | 中<br>山 | 台北車站 | 台大醫院 | 中正紀念堂 | 東<br>門 | 大<br>安 | 安<br>和 | 101 | 象山 |
|----|----|-----|-----|----|----|-----|--------|----|-----|-----|----|----|----|----|----|------|-----|--------|------|------|-------|--------|--------|--------|-----|----|
| 0  | 1  | 0   | 0   | 0  | 0  | 0   | 0      | 0  | 0   | 0   | 0  | 0  | 0  | 0  | 0  | 0    | 0   | 0      | 0    | 0    | 0     | 0      | 0      | 0      | 0   | 0  |
| 1  | 0  | 1   | 0   | 0  | 0  | 0   | 0      | 0  | 0   | 0   | 0  | 0  | 0  | 0  | 0  | 0    | 0   | 0      | 0    | 0    | 0     | 0      | 0      | 0      | 0   | 0  |
| 2  | 0  | 0   | 1   | 0  | 0  | 0   | 0      | 0  | 0   | 0   | 0  | 0  | 0  | 0  | 0  | 0    | 0   | 0      | 0    | 0    | 0     | 0      | 0      | 0      | 0   | 0  |
| 3  | 0  | 0   | 0   | 1  | 0  | 0   | 0      | 0  | 0   | 0   | 0  | 0  | 0  | 0  | 0  | 0    | 0   | 0      | 0    | 0    | 0     | 0      | 0      | 0      | 0   | 0  |
| 4  | 0  | 0   | 0   | 0  | 1  | 0   | 0      | 0  | 0   | 0   | 0  | 0  | 0  | 0  | 0  | 0    | 0   | 0      | 0    | 0    | 0     | 0      | 0      | 0      | 0   | 0  |
|    |    | PO  | DRT | Ά  |    |     |        |    | PO  | ORT | В  |    |    |    |    | PO   | ORT | С      |      |      |       |        | Р      | OR     | ΓF  |    |

6. 教學機。本單元的 LED 您可以拿來作爲順序教學的指示燈。 例如,霓虹燈、鉤毛線順序、電子琴、跳舞機、CPR 急救順 序、葉問拳法練習樁等,也就是您可以用 LED 來提醒使用 者要按哪裡、踩哪裡、打哪裡等等等。請自己思考身邊的應 用,寫程式完成。

電子琴教學機: <u>https://youtu.be/CsvtgIQ7Vx0</u>

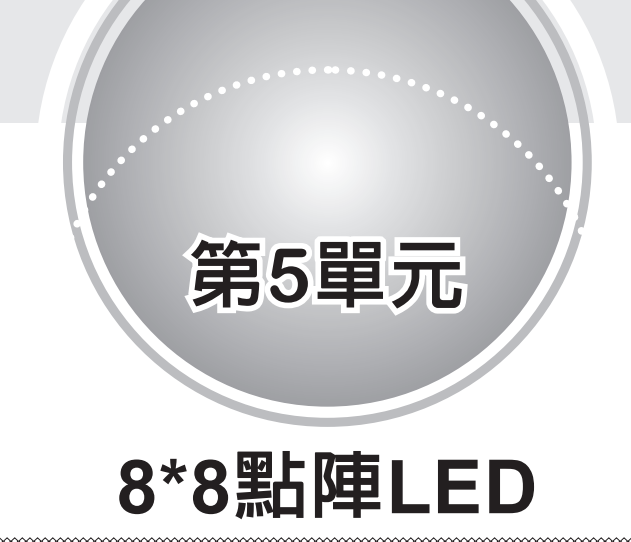

8\*8 點陣 LED 分為共陰極與共陽極,因為 Arduino 高電位輸出電流有 20mA,已經可以直接驅動 LED,所以本書採用共陰極,這樣電路才會簡單。共陰極表示每一行 (R1,R2..R8) 的陰極都共用輸出腳位,如下圖的 C1,C2..C8。(本書使用行優先,因為有些國家以列優先,所以到材料行買零件,請由下圖確認共陰或 共陽)

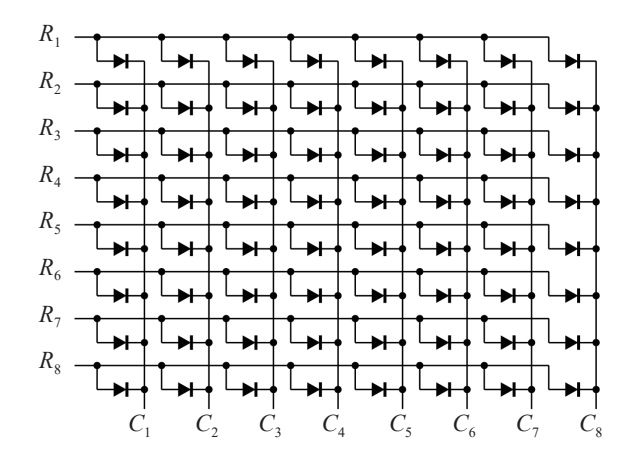

不論是共陽極或共陰極其腳位排列都相同,如下圖左(LED朝上),廠商通常將型號印在下面,所以請將有型號的那一面朝下, 本書以R5 爲腳位1,逆時針繼續編號(此與IC 腳位編號相同), 例如腳位9是R1。

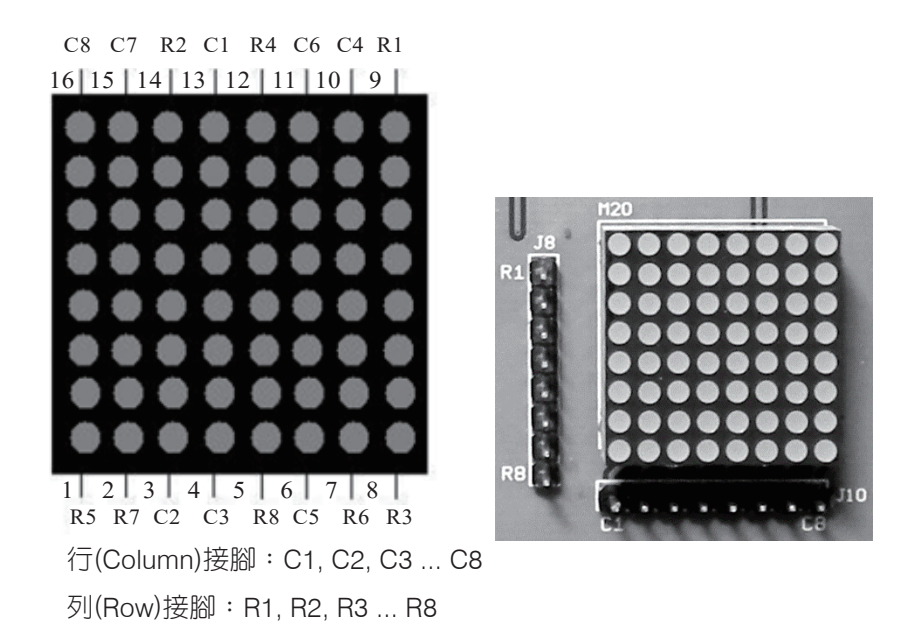

請自行拿傳統型指針式三用電表驗證(請撥 R×10,小型數位電 錶不行)。例如,共陰極的測量如下:正極(黑棒)接 R1,負極(紅 棒)接 C1,則第1列第1行將亮;正極接 R1,負極接 C2,則第 1列第2行將亮(補充說明:三用電表電池正極是用黑棒拉出。)。 其次,亦可用本書附錄 A 自製的電路連通測試計,正極接 a,負 極接 com1,那千位數的 a 棒亮。

# 點陣LED驅動電路

現在請將點陣 LED 接線如下:

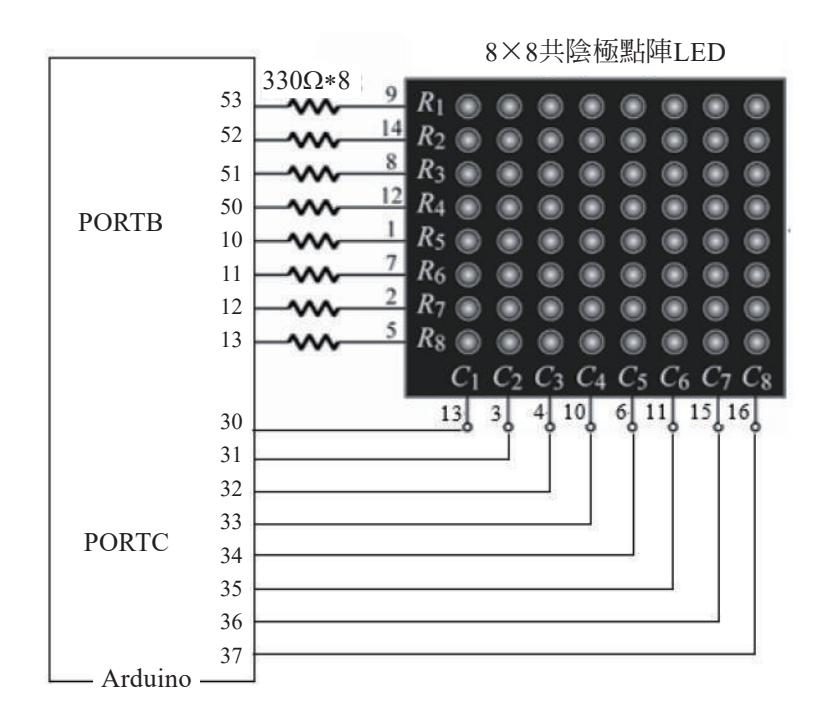

# 硬體測試

請鍵入以下程式,觀察 LED 有沒有一排一排輪流全亮。

```
byte c[]={0x7f,0xbf,0xdf,0xef,0xf7,0xfb,0xfd,0xfe};
void setup() {
    DDRB=0xFF;DDRC=0xFF;
}
void loop() {
    for (int i=0;i<=7;i++){
        PORTC=c[i];//位址
        PORTB=0xff;//資料
        delay(500); //請修改為1,並比較其效果
    }
}
```

請將 delay(500); , 修改為 delay(1); , 並觀察所有 LED 有沒有全 亮。以上程式的 c[] 陣列如下:

byte c[]={0x7f,0xbf,0xdf,0xef,0xf7,0xfb,0xfd,0xfe};

| 顯示<br>位置 | bit7 | bit6 | bit5 | bit4 | bit3 | bit2 | bit1 | bit0 | 値    |
|----------|------|------|------|------|------|------|------|------|------|
| C1       | 0    | 1    | 1    | 1    | 1    | 1    | 1    | 1    | 0x7f |
| C2       | 1    | 0    | 1    | 1    | 1    | 1    | 1    | 1    | 0xbf |
| C3       | 1    | 1    | 0    | 1    | 1    | 1    | 1    | 1    | 0xdf |
| C4       | 1    | 1    | 1    | 0    | 1    | 1    | 1    | 1    | 0xef |
| C5       | 1    | 1    | 1    | 1    | 0    | 1    | 1    | 1    | 0xf7 |
| C6       | 1    | 1    | 1    | 1    | 1    | 0    | 1    | 1    | 0xfb |
| C7       | 1    | 1    | 1    | 1    | 1    | 1    | 0    | 1    | 0xfd |
| C8       | 1    | 1    | 1    | 1    | 1    | 1    | 1    | 0    | 0xfe |

時序圖如下表:

以上 c[] 陣列稱為位址,主要是讓 C1..C8 輪流接地,這樣資料就 可以輪流傳送到 C1..C8,只要速度夠快,因為人類眼睛有視覺暫 留現象,看起來就會一起亮,這樣就可以顯示任何文字與影像。 例如,以下程式,可讓左邊 C1 第一行 8 個燈全亮,

```
PORTC=0x7f; //位址
PORTB=0xff; //資料
```

以下程式,將會使點陣 LED 左邊 C1 最上面 1 個 LED 亮。

```
PORTC=0x7f; //位址
PORTB=0x01; //資料
```

以下程式,將會使點陣 LED 左邊 C2 的上面兩個 LED 全亮。

66
PORTC =0xbf; PORTB =0x3;

# 文字數位化

若要將文數字顯示在此 8\*8 的點陣 LED,也是要將此文字數位 化。將此文數字資料數位化的步驟如下:將此文數字寫在以下方 格紙,並計算每行 (Column)的值。以下是將『洪』寫在方格紙上, 則 C1 值二進位是 B10010001 (高位元在下面),以 16 進位表示 是 0x91、C2 值是 0x4A,依此類推。

|    | C1   | C2   | C3   | C4   | C5   | C6   | C7   | C8   |
|----|------|------|------|------|------|------|------|------|
| R1 | 1    | 0    | 0    | 0    | 1    | 0    | 1    | 0    |
| R2 | 0    | 1    | 0    | 1    | 1    | 1    | 1    | 1    |
| R3 | 0    | 0    | 0    | 0    | 1    | 0    | 1    | 0    |
| R4 | 0    | 1    | 0    | 0    | 1    | 0    | 1    | 0    |
| R5 | 1    | 0    | 0    | 1    | 1    | 1    | 1    | 1    |
| R6 | 0    | 0    | 0    | 0    | 1    | 1    | 0    | 0    |
| R7 | 0    | 1    | 0    | 1    | 0    | 0    | 1    | 0    |
| R8 | 1    | 0    | 1    | 0    | 0    | 0    | 0    | 1    |
| 値  | 0x91 | 0x4A | 0x80 | 0x52 | 0x3F | 0x32 | 0x5F | 0x92 |

將以上每一行的值以陣列儲存如下:(影像變識要將文字數位化, 也是此相同的原理)

byte d[]={0x91,0x4a,0x80,0x52,0x3f,0x32,0x5f,0x92};

然後快速依序傳送到對應的行,例如,0x91送到C1、0x4A送到 C2…我們稱此為掃描輸出,即可顯示『洪』,程式如下: ☐68 Arduino程式設計

```
byte c[]={0x7f,0xbf,0xdf,0xef,0xf7,0xfb,0xfd,0xfe};
byte d[]={0x91,0x4a,0x80,0x52,0x3f,0x32,0x5f,0x92};
void setup() {
    DDRB=0xFF;DDRC=0xFF;
}
void loop() {
    for (int i=0 ;i<=7;i++){
        PORTC=c[i];//位址
        PORTB=d[i];//資料
        delay(1);//delay(500)
    }
}
```

## 🗑 自我練習

請自行找一個筆畫較少的中文字,以能填入 8\*8 方格為原則,計算其陣列値,並顯示在此 8\*8 LED 上。

|    | C1 | C2 | C3 | C4 | C5 | C6 | C7 | C8 |
|----|----|----|----|----|----|----|----|----|
| R1 |    |    |    |    |    |    |    |    |
| R2 |    |    |    |    |    |    |    |    |
| R3 |    |    |    |    |    |    |    |    |
| R4 |    |    |    |    |    |    |    |    |
| R5 |    |    |    |    |    |    |    |    |
| R6 |    |    |    |    |    |    |    |    |
| R7 |    |    |    |    |    |    |    |    |
| R8 |    |    |    |    |    |    |    |    |
| 値  |    |    |    |    |    |    |    |    |

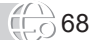

# 第6單元

# 跑馬燈與告白板

# 跑馬燈

上一單元,我們先顯示一個字,若要顯示的文字長度超過字幕機 的寬度,就要使用跑馬燈的原理,請鍵入以下程式,並觀察執行 結果。

```
byte c[]={0x7f,0xbf,0xdf,0xef,0xf7,0xfb,0xfd,0xfe};
byte d[]={0,0,0,0,0,0,0,0,0,0x91,0x4a,0x80,0x52,0x3f,0x32,
0x5f,0x92,0,0,0x47,0x45,0x45,0x39,0,0,0,0x7c,0x12,0x11,0x12,
0x7c,0,0,0,0,0,0,0,0,0,0,0};
int slen= 41;
byte a[8];
void setup() {
  DDRB=0xFF;
  DDRC=0xFF;
}
void loop() {
  //以跑馬燈左旋顧示文字
    for (int k=0 ; k<=slen-8; k++) {</pre>
        for (int i=0;i<=7;i++){//依序每次抓8個
          a[i]=d[i+k];
        }
        for (int i=0;i<=50;i++){//停留時間
          for (int j=0 ;j<=7;j++) {</pre>
                  PORTC=c[j];//位址
                  PORTB=a[j];//資料
                  delay(1);
              }
       }
 }
}
```

#### 70 Arduino程式設計

10 11 12 13 14 15 16 17 18 19 20 21 22 23 24 R1 0 0 R2 0 1 R3 0 1 R4 0 0 0 0 R5 R6 R7 0 1 R8 91 4a 80 52 3f 32 5f 92 0 0 47 45 45 39 0x 7c | 12 | 11 | 12 | 7c 

本例以跑馬燈顯示『洪 5A』,先將『洪 5A』數位化,計算字型如下:

將以上資料以陣列儲存如下,文字前後都要加上空白0,這樣使 用者才來得及看。slen 是輸出文字的行數,也是d陣列的長度

byte d[]={0,0,0,0,0,0,0,0,0x91,0x4a,0x80,0x52,0x3f,0x32, 0x5f,0x92,0,0,0x47,0x45,0x45,0x39,0,0,0,0x7c,0x12,0x11,0x12, 0x7c,0,0,0,0,0,0,0,0,0,0;; int slen=41;

現在逐一將 d[] 陣列複製 8 筆資料到 a[] 陣列,

```
for (int i=0;i<=7;i++){//依序每次抓8個
a[i]=d[i+k] ;
}
```

第1次抓到0,0,0,0,0,0,0,0;第2次抓到0,0,0,0,0,0,0,0,0,0,0,0,0,0,0,0,1;第3次 抓到0,0,0,0,0,0,102,153…依此類推,再將a[]陣列,同上範例掃 瞄輸出,但電腦眞的太快了,每一次還要重複一點時間,如以上 程式的i迴圈,請自行調整i迴圈的值,即可調整跑馬燈輪轉速 度。

(find 70

### 告白板

以上是跑馬燈的輸出,輸出效果比較平淡,適用於一般公告,若 要讓文字逐一閃爍顯示,那會比較霸氣,這樣可用在告白板、 升官、競賽、考試榜單等的顯示。例如,以下程式逐一顯示 8,2,5,7,1,0,每1秒自動變換1個數字。

```
byte i=0;
byte c[]={0x7f,0xbf,0xdf,0xef,0xf7,0xfb,0xfd,0xfe};//位址
byte d[8];
byte e[6][8]={ { 102, 153, 137, 150, 96, 0, 0, 0},
               { 130, 193, 161, 145, 206, 0, 0, 0},
               \{132, 135, 137, 113, 0, 0, 0, 0\},\
               \{2, 1, 225, 25, 7, 0, 0, 0\},\
               \{0, 130, 255, 128, 0, 0, 0, 0\},\
               \{ 126, 129, 129, 129, 126, 0, 0, 0 \};
long t,t1,t2;
void setup() {
    DDRB=0xFF;
    DDRC=0xFF;
}
void loop() {
    //放字型
    for (int j=0 ;j<=7;j++)</pre>
        d[j]=e[i][j];
    //掃描輸出
    t1= millis();
    do {
        for (int j=0 ;j<=7;j++) {</pre>
            PORTC=c[j];//位址
            PORTB=d[j];//資料
            delay(1);
        }
        t2=millis();
        t=t2-t1;
    }while((t<1000));//1秒,根據需求調整
    i=(i+1) % 6;//本例6個字
}
```

### (二)72 Arduino程式設計

那要如何思考?以下是我的思考步驟:

- 依序將以上數字 8,2,5,7,1,0 數位化,每組 8 個 byte,如以下 d[] 陣列。
- 2. 可用一維陣列儲存,那此一維陣列長度為48,如下:

byte d[]= { 102, 153, 137, 150, 96, 0, 0, 0, 130, 193, 161, 145, 206, 0, 0, 0, 132, 135, 137, 113, 0, 0, 0, 0, 2, 1, 225, 25, 7, 0, 0, 0, 0, 130, 255, 128, 0, 0, 0, 0, 126, 129, 129, 129, 126, 0, 0, 0};

3. 也可用二維陣列儲存此 6 組輸出碼如下:

byte e[6][8]={ { 102, 153, 137, 150, 96, 0, 0, 0}, { 130, 193, 161, 145, 206, 0, 0, 0}, { 132, 135, 137, 113, 0, 0, 0, 0}, { 2, 1, 225, 25, 7, 0, 0, 0}, { 0, 130, 255, 128, 0, 0, 0, 0}, { 126, 129, 129, 129, 126, 0, 0, 0}};

- 4. 可用時間、也可用按鈕變換要輸出的數字。
- 5. 不論是一維陣列或二維陣列,每次都要取8個byte進行掃描 輸出,二維陣列的寫法,如以上程式。
- 方法二:將0到9通通依序計算其輸出碼,通通放到陣列, 然後將要顯示的文字以字串儲存,每次抓一個字元,且到陣 列找對的輸出碼,並輸出此輸出碼,程式如下:

```
byte i=0;
byte c[]={0x7f,0xbf,0xdf,0xef,0xf7,0xfb,0xfd,0xfe};//位址
byte d[8];
byte e[10][8]={{ 126, 129, 129, 129, 126, 0, 0, 0},
{ 0, 130, 255, 128, 0, 0, 0, 0},
{ 130, 193, 161, 145, 206, 0, 0, 0},
{ 130, 137, 137, 118, 0, 0, 0, 0},
```

```
\{48, 40, 38, 255, 32, 0, 0, 0\},\
              \{132, 135, 137, 113, 0, 0, 0, 0\},\
              \{ 124, 146, 137, 137, 112, 0, 0, 0 \},\
              \{2, 1, 225, 25, 7, 0, 0, 0\},\
              { 102, 153, 137, 150, 96, 0, 0, 0},
              \{14, 145, 145, 81, 62, 0, 0, 0\};
long t,t1,t2;
String f="825710";
void setup() {
    DDRB=0xFF;
    DDRC=0xFF;
    Serial.begin(9600);
}
void loop() {
    //放字型
    byte g=byte(f[i]); //取到的字元,是其ASCII碼,所以要減48
    Serial.println(g);
    q=q-48;
    Serial.println(g);
    for (int j=0 ;j<=7;j++)</pre>
        d[j]=e[q][j];//到e陣列取到對應的輸出碼
    //掃描輸出
    t1= millis();
    do {
        for (int j=0 ;j<=7;j++) {</pre>
            PORTC=c[j];//位址
            PORTB=d[j];//資料
            delay(1);
        }
        t2=millis();
        t=t2-t1;
    }while((t<1000));//1秒,根據需求調整
    i=(i+1) % 6;//本例6個字
}
```

 方法三,將 Ascii 從 32 到 122 一一計算其輸出碼,這樣包含 了所有空白、數字、大小寫英文字元。此一計算有點多了, 可以用人工算,也可以用電腦算,用電腦算的 VB 程式如下: (更多的 VB 程式,或想要瞭解此 VB 程式的撰寫,請看拙作

#### (<u>-</u>)74 Arduino程式設計

『高中生活科技實作-使用 Arduino』或『Ardunio 字幕機自 造與程式設計』)

```
Private Sub Command1 Click()
    lf = Chr(13) + Chr(10) '跳列
    '請先安排一個Picturebox,修改Name為 pic
   pic.ScaleMode = 3 '以像素爲座標單位
   pic.FontSize = 8
   pic.CurrentX = 0: pic.CurrentY = 0 '輸出位置
    's = "byte c[]={0x7f,0xbf,0xdf,0xef,0xf7,0xfb,0xfd,
                    0xfe};" + 1f
    s = s + "byte e[][8]={ "
    '當場計算e[][]
    For k = 32 To 122
       s = s + "{"
       pic.Cls
       pic.Print Chr(k)
       For i = 0 To 7
           p = 0
           For j = 1 To 8
                If pic.Point(i, j) = 0 Then '黑點
                   p = p + 2 \wedge (j - 1)
                End If
           Next
           If i = 7 Then
                s = s + Str(p) + "," + lf
           Else
                s = s + Str(p) + ","
           End If
       Next
   Next
    s = s + "};"
    Text2.Text = s
End Sub
```

9. 以上程式執行結果如下圖:

| 0, 191, 0, 0, 0, 0, 0,<br>7, 0, 7, 0, 0, 0, 0, 0,<br>228, 60, 231, 60,<br>102, 137, 255, 14<br>0, 14, 137, 103, 2 | 0, 0},<br>0},<br>39, 0, 0, 0},<br>5, 98, 0, 0, 0},                  |                |   |
|----------------------------------------------------------------------------------------------------|---------------------------------------------------------------------|----------------|---|
| 96, 144, 142, 153<br>7, 0, 0, 0, 0, 0, 0, 0,<br>124, 130, 1, 0, 0,<br>1, 130, 124, 0, 0,                          | 6, 230, 143, 11<br>, 102, 168, 152<br>0},<br>0, 0, 0},<br>0, 0, 0}, | 12},<br>2,72}, | ~ |
| (                                                                                                    |                                                                     |                | > |

10. 配合以下 Arduino 程式,此程式與方法二相同,就可顯示所 有數字與大小寫字元。

```
byte i=0;
byte c[]={0x7f,0xbf,0xdf,0xef,0xf7,0xfb,0xfd,0xfe};//位址
byte d[8];
byte e[][8]={ { 0, 0, 0, 0, 0, 0, 0, 0}, //32 is space
\{0, 191, 0, 0, 0, 0, 0, 0\},\
\{7, 0, 7, 0, 0, 0, 0, 0\},\
\{228, 60, 231, 60, 39, 0, 0, 0\},\
\{102, 137, 255, 145, 98, 0, 0, 0\},\
{ 0, 14, 137, 103, 26, 230, 145, 112},
{ 96, 144, 142, 153, 102, 168, 152, 72},
\{7, 0, 0, 0, 0, 0, 0, 0\},\
\{ 124, 130, 1, 0, 0, 0, 0, 0 \},\
\{1, 130, 124, 0, 0, 0, 0, 0\},\
\{9, 6, 31, 6, 9, 0, 0, 0\},\
\{ 16, 16, 254, 16, 16, 0, 0, 0 \},\
\{128, 128, 0, 0, 0, 0, 0, 0\},\
\{32, 32, 32, 0, 0, 0, 0, 0\},\
\{0, 128, 0, 0, 0, 0, 0, 0\},\
\{224, 24, 7, 0, 0, 0, 0, 0\},\
\{ 126, 129, 129, 129, 126, 0, 0, 0 \},
\{0, 130, 255, 128, 0, 0, 0, 0\},\
{ 130, 193, 161, 145, 206, 0, 0, 0},
\{ 130, 137, 137, 118, 0, 0, 0, 0 \},\
{ 48, 40, 38, 255, 32, 0, 0, 0},
```

#### 76 Arduino**程式設計**

 $\{132, 135, 137, 113, 0, 0, 0, 0\},\$  $\{ 124, 146, 137, 137, 112, 0, 0, 0 \},\$  $\{2, 1, 225, 25, 7, 0, 0, 0\},\$ { 102, 153, 137, 150, 96, 0, 0, 0},  $\{14, 145, 145, 81, 62, 0, 0, 0\},\$  $\{0, 136, 0, 0, 0, 0, 0, 0\},\$  $\{0, 136, 136, 0, 0, 0, 0, 0\},\$  $\{16, 40, 40, 68, 68, 0, 0, 0\},\$  $\{72, 72, 72, 72, 72, 72, 0, 0, 0\},\$  $\{ 68, 68, 40, 40, 16, 0, 0, 0 \},\$  $\{2, 1, 177, 14, 0, 0, 0, 0\},\$ { 0, 60, 66, 153, 165, 157, 162, 92}, { 128, 224, 156, 19, 156, 224, 128, 0}, { 129, 255, 137, 137, 137, 118, 0, 0}, { 60, 66, 129, 129, 130, 71, 0, 0}, { 129, 255, 129, 129, 129, 66, 60, 0}, { 129, 255, 137, 137, 157, 195, 0, 0}, { 129, 255, 137, 9, 29, 3, 0, 0},  $\{ 60, 66, 129, 129, 146, 247, 16, 0 \},$ { 129, 255, 137, 8, 137, 255, 129, 0},  $\{129, 255, 129, 0, 0, 0, 0, 0\},\$  $\{192, 129, 127, 1, 0, 0, 0, 0\},\$ { 129, 255, 137, 20, 163, 193, 128, 0},  $\{129, 255, 129, 128, 128, 192, 0, 0\},\$ { 129, 255, 134, 56, 192, 56, 134, 255},  $\{129, 255, 134, 24, 97, 255, 1, 0\},\$ { 60, 66, 129, 129, 129, 66, 60, 0}, { 129, 255, 137, 9, 9, 6, 0, 0}, { 60, 66, 129, 129, 129, 66, 60, 0}, { 129, 255, 137, 25, 41, 198, 128, 0},  $\{230, 73, 145, 146, 103, 0, 0, 0\},\$  $\{0, 3, 129, 255, 129, 3, 0, 0\},\$  $\{1, 127, 129, 128, 129, 127, 1, 0\},\$  $\{1, 7, 57, 192, 57, 7, 1, 0\},\$ { 1, 15, 56, 225, 31, 49, 192, 57}, { 129, 195, 165, 24, 165, 195, 129, 0},

(F) 76

 $\{1, 3, 141, 240, 141, 3, 1, 0\},\$  $\{195, 161, 145, 137, 133, 195, 0, 0\},\$  $\{0, 255, 1, 0, 0, 0, 0, 0\},\$  $\{3, 28, 224, 0, 0, 0, 0, 0\},\$  $\{1, 1, 255, 0, 0, 0, 0, 0\},\$  $\{ 8, 6, 1, 6, 8, 0, 0, 0 \},\$  $\{0, 0, 0, 0, 0, 0, 0, 0\},\$  $\{1, 2, 0, 0, 0, 0, 0, 0\},\$  $\{80, 168, 168, 112, 128, 0, 0, 0\},\$  $\{1, 127, 136, 136, 112, 0, 0, 0\},\$  $\{ 112, 136, 136, 80, 0, 0, 0, 0 \},$ { 112, 136, 137, 127, 128, 0, 0, 0},  $\{ 112, 168, 168, 176, 0, 0, 0, 0 \},\$  $\{132, 254, 133, 1, 0, 0, 0, 0\},\$ { 144, 232, 168, 152, 8, 0, 0, 0},  $\{129, 255, 8, 240, 128, 0, 0, 0\},\$ { 136, 249, 128, 0, 0, 0, 0, 0},  $\{ 8, 249, 0, 0, 0, 0, 0, 0 \},\$  $\{129, 255, 32, 216, 136, 0, 0, 0\},\$  $\{129, 255, 128, 0, 0, 0, 0, 0\},\$ { 8, 240, 8, 8, 240, 8, 8, 240},  $\{ 136, 248, 8, 240, 128, 0, 0, 0 \},\$  $\{ 112, 136, 136, 136, 112, 0, 0, 0 \},\$ { 8, 248, 136, 136, 112, 0, 0, 0},  $\{ 112, 136, 136, 248, 8, 0, 0, 0 \},\$  $\{ 136, 240, 136, 0, 0, 0, 0, 0 \}$  $\{ 144, 168, 168, 72, 0, 0, 0, 0 \}$  $\{ 8, 126, 136, 0, 0, 0, 0, 0 \},\$  $\{8, 120, 128, 248, 128, 0, 0, 0\},\$  $\{8, 56, 192, 56, 8, 0, 0, 0\},\$ { 8, 56, 192, 56, 192, 56, 8, 0},  $\{ 136, 216, 32, 216, 136, 0, 0, 0 \},\$  $\{ 8, 56, 192, 56, 8, 0, 0, 0 \},\$  $\{152, 200, 168, 152, 200, 0, 0, 0\},\$ }; long t,t1,t2; String f="This is a book 825710"; void setup() { DDRB=0xFF; DDRC=0xFF; Serial.begin(9600); }

77

Arduino程式設計

```
void loop() {
   //放字型
   byte q=byte(f[i]); //取到的字元,是其ASCII碼,本例從32
                         開始計算,所以要減32
   Serial.print(i);Serial.print(",");
   Serial.println(g);
   g=g-32;
   Serial.println(g);
   for (int j=0 ;j<=7;j++)</pre>
       d[j]=e[g][j];
   //掃描輸出
   t1= millis();
   do {
       for (int j=0 ;j<=7;j++) {</pre>
           PORTC=c[j];//位址
           PORTB=d[j];//資料
           delay(1);
       }
       t2=millis();
       t=t2-t1;
   }while((t<1000));//1秒,根據需求調整
   i=(i+1) % f.length();//長度
}
```

11. 明滅。因為有時候連續兩個字元若相同,例如顯示『88255』, 若沒有加上顯示空白碼, 會變成『825』。要控制點陣 LED 明 减,一樣要掃瞄空白碼(0x0)一個短暫的時間,顯示空白碼 的測試程式如下,請加在以上程式『掃描輸出』的後面就可以。

```
t1= millis();
   do {
        for (int j=0 ;j<=7;j++) {</pre>
            PORTC=c[j];//位址
            PORTB=0;//資料滅掉
            delay(1);
        }
        t2=millis();
        t=t2-t1;
    }while((t<200));//滅掉0.2秒,根據需求調整
```

(<u>-</u>78

🗑 自我練習

- 1. 同上題,那如何使用2個指撥開關調整文字輸出速度呢?
- 如何使用按鈕變換數字?例如,每按一下按鈕,變換下一個 文字。
- 請寫一程式,可以每按一下按鈕,就產生1個1到6的亂 數,且由點陣 LED 輸出且停住一直顯示。
- 4. 請寫一程式,使用8個按鈕,編號是1到8,每按一個按 鈕,分別顯示對應的1到8,停留1秒就熄滅。
- 5. 請寫一程式,可以用8個指撥開關指派輸出0到8的數字。
- 6. 請寫一程式,可以用3個指撥開關指派輸出0到7的數字。
- 7. 學習以上程式有樂趣的同學,可使用以上原理與演算法, 自製 16\*16 與 16 \* 64 字幕機,這樣就可用跑馬燈或告白 板顯示任何中文字。請參考拙作『高中生活科技實作-使用 Arduino』或『Ardunio 字幕機自造與程式設計』。